# 臨床研究申請與管理系統(PTMS) 使用手册:承辦人員 v.0.5.2

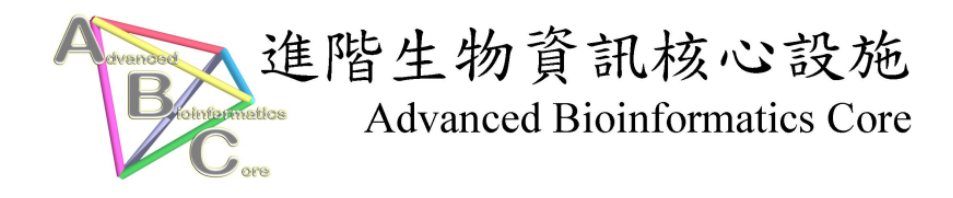

進階生物資訊核心設施 修訂日期: 9/2/2010

# 目錄

| PTMS 使用者手册導覽圖3              |
|-----------------------------|
| 操作介面4                       |
| 系統登入及登出4                    |
| 工作流程5                       |
| 新案申請審查5                     |
| 流程說明:5                      |
| 整體流程圖:0                     |
| 新案審查-行政審查0                  |
| 工作流程圖:0                     |
| 工作流程:1                      |
| 新案審查-IRB 審查(簡易審查)5          |
| 工作流程圖:                      |
| 工作流程:6                      |
| 新案審查-IRB 審查(一般審查)9          |
| 工作流程:9                      |
| 新案審查-IRB 審查前(後),請 PI 回覆意見12 |
| 工作流程圖:                      |
| 工作流程:13                     |
| 新案審查-IRB 會議記錄16             |
| 工作流程圖:16                    |
| 新案審查-IRB 會議記錄17             |
| 工作流程:17                     |
| 新案審查-主任委員審核(簡易審查)19         |
| 工作流程圖:19                    |
| 工作流程:                       |
| 新案審查-主任委員審核過後(簡易審查)21       |
| 工作流程:21                     |
| 新案審查-主任委員審核(一般審查)23         |
| 工作流程圖:                      |
| 工作流程:                       |

| 上行 加桂・                 |
|------------------------|
| <b>首頁選單26</b><br>使用者管理 |
| 新增使用者                  |
| 搜尋使用者                  |
| IRB/REC 會議30           |
| 查看會議議程                 |
| 新增會議日期                 |
| IRB/REC 參考資料           |
| 新增 IRB/REC 參考資料33      |
| 我的聯絡方式                 |
| 编輯我的聯絡方式               |
| 管理關鍵字                  |
| 新增關鍵字                  |
| 搜尋關鍵字                  |
| 管理機構地址                 |
| 新增機構地點                 |
| 搜尋機構地址                 |
| 管理研究領域40               |
| 新增研究領域40               |
| 搜尋研究領域42               |
| Make Announcement43    |
| 新增系統跑馬燈公告43            |
| Email Log44            |
| 檢視系統寄出的 Email 紀錄44     |
| 常見問題45                 |

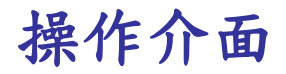

# 系統登入及登出

### 登入 PTMS 系統

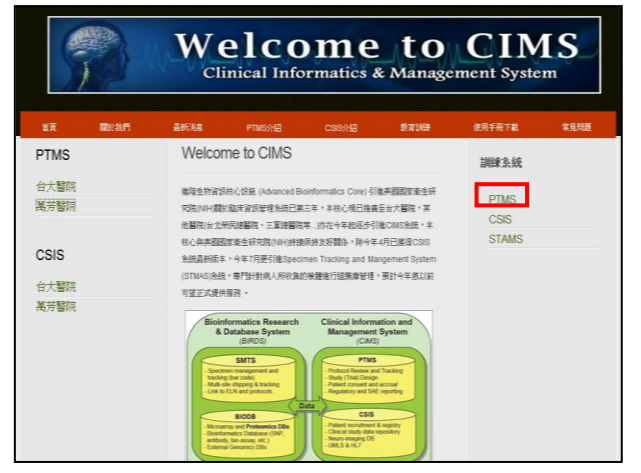

### 輸入網址:

https://cims.ym.edu.tw/portal/ 點選訓練系統中的 PTMS

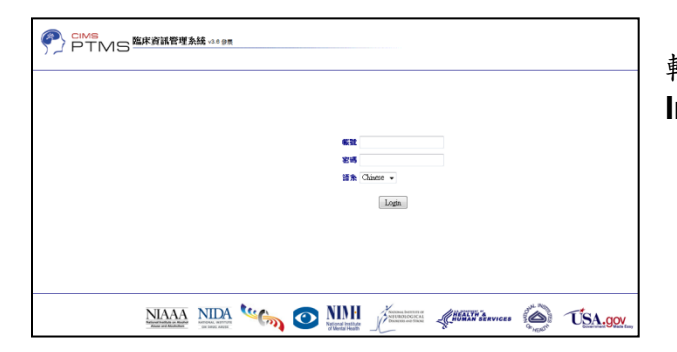

輸入你的帳號及密碼,並選擇語系後,按下 [Log In]鍵

## 登出 PTMS 系統

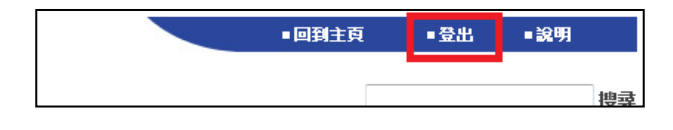

系統右上角視窗點擊**[登出]鍵**,即可登出 PTMS 系統.

| Thank you for using PTMS.                                                          |
|------------------------------------------------------------------------------------|
| Please close this window to end the session or click "Start Over" to log in again. |
| Start Over                                                                         |

重回 PTMS 系統, 請點擊 [Start Over]鍵

工作流程

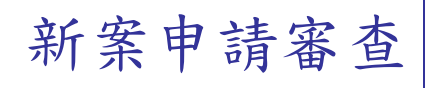

流程說明:

計畫主持人(PI)新增案件審查,計畫案送出到 IRB 辦公室由行政人員(PC) 審查文件是否準備完整後,安排 IRB 會議及 IRB 委員會,並經過 IRB 初審委員 (IRB Reviewer)線上審查過後,且在 IRB 會議討論投票後,由 IRB 委員會主委 (IRB Chair)決定審查案是否通過。

### 整體流程圖:

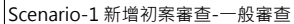

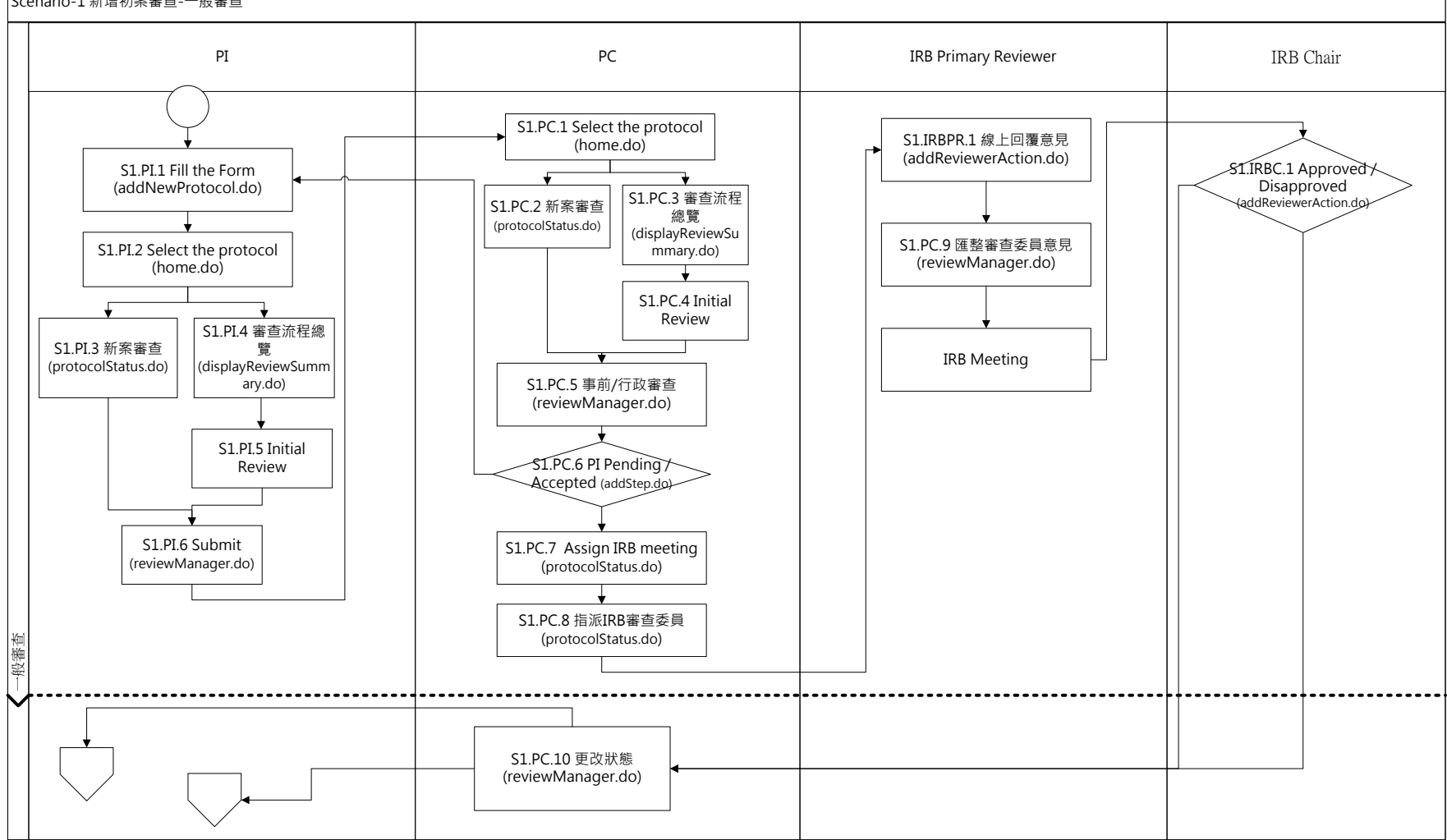

新案審查-行政審查

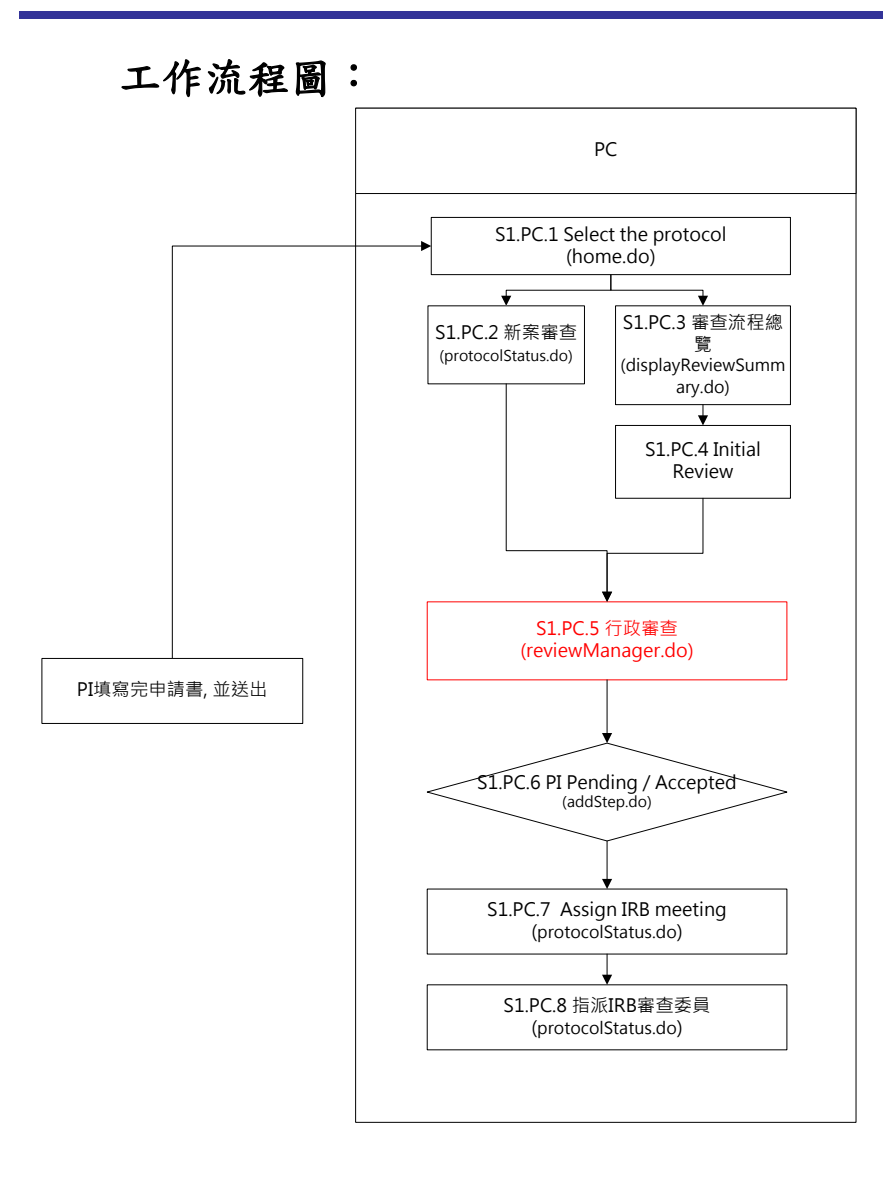

新案審查-行政審查

工作流程:

| 圖<br>例 | 版本                    | IRB/REC案號▲▼ | ▼▲ 人株主集信          | 計畫中文名稱 ▲ ▼                  | 計 <del>畫</del><br>類別 ▲ ▼ | 情況 ▲ ▼ | Submitted<br>Date <b>A</b> V |
|--------|-----------------------|-------------|-------------------|-----------------------------|--------------------------|--------|------------------------------|
| 新算     | 新来春查(Initial Reviews) |             |                   |                             |                          |        |                              |
| ٠      |                       | T-YMU-0303  | IRBtest, 賴怡均      | 族群性篩檢及治療ABC處染以降低A之效果對於BB之影響 | 観察性研究                    | 待辦中    | 07/07/2010 10:07上<br>午       |
| ☆      |                       | T-YMU-0328  | 張,霸告              | 計畫中文名稱20100708              | 藥品臨床試驗                   | 待辦中    | 07/08/2010 11:37上<br>午       |
| -      |                       | T-YMU-0443  | 張,霸告              | test12320100817             | 藥品臨床試驗                   | 待辦中    | 08/17/2010 6:20 下午           |
|        |                       | T-YMU-0444  | Shih, Kuan-Hui    | 申請檢體                        | PEER<br>REVIEW           | 待辦中    | 08/17/2010 4:32 下午           |
| -      |                       | T-YMU-0466  | 鬆餅, 菜菜珈           | 新藥篩選                        | 基因相關臨床<br>試驗             | 待辦中    |                              |
| ٠      |                       | T-YMU-0502  | 明凱文, Kai-Wen Ming | 信件測試_2010.08.23(2)          | 藥品臨床試驗                   | 待辦中    | 08/23/2010 5:44 下午           |
| ٠      |                       | T-YMU-0521  | IRBtest, 戴君芳      | 收視率調查                       | 観察性研究                    | 待辦中    | 08/23/2010 11:09下<br>午       |
| ٠      |                       | T-YMU-0563  | 明凱文, Kai-Wen Ming | 信件測試_20100825_1             | 其他                       | 待辦中    | 08/25/2010 5:07 下午           |
|        |                       | T-YMU-0641  | 張三, San Chang     | 簡易審查範例                      | 觀察性研究                    | 待辦中    | 09/01/2010 4:41 下午           |

1. 在首頁視窗中選定要進行審查的新案。

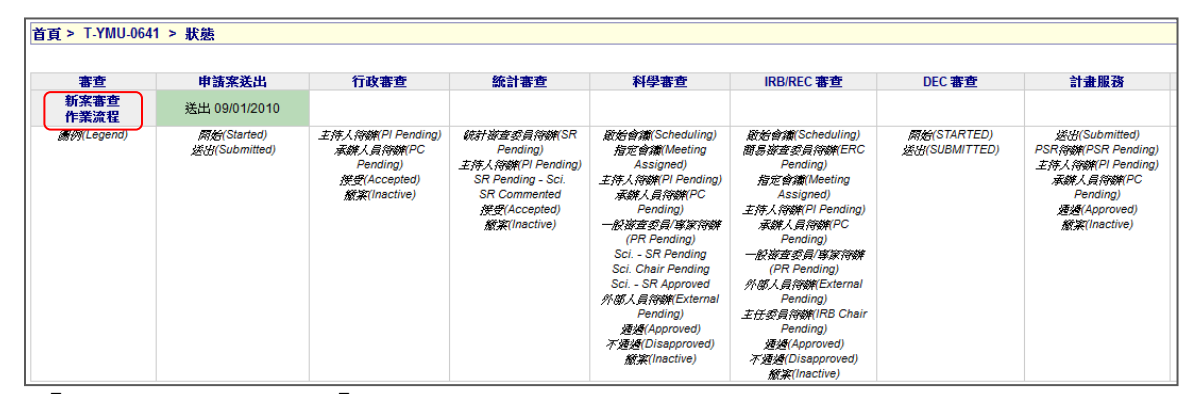

2. 點選「新案審查」,跳至「審查作業流程」頁面。

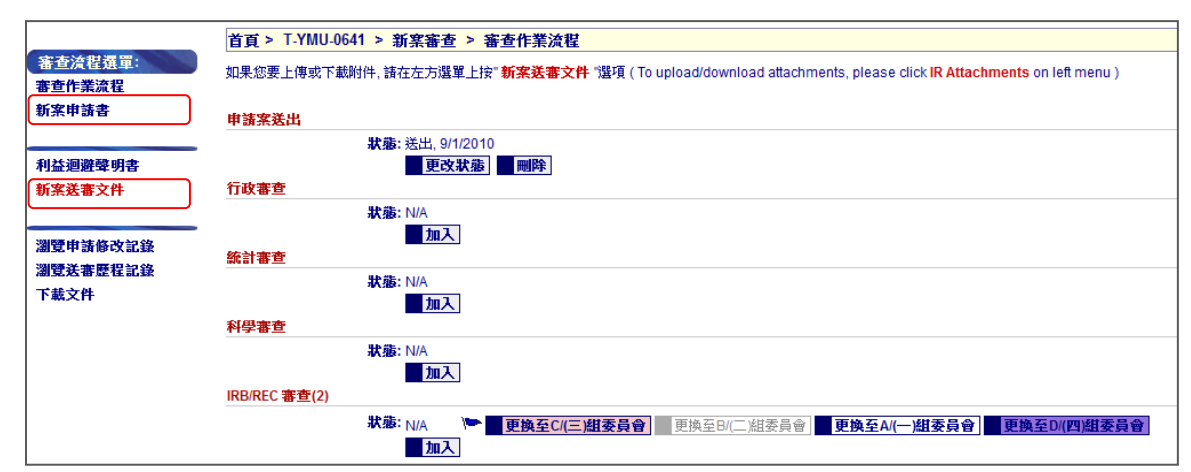

- 3. 對此新案進行行政審查。
  - 點選「新案審查申請書」,以檢視此審查案的申請書
  - ▶ 點選「新案送審文件」,以檢視與此審查案相關的文件是否都已上傳

| 「戦前重査」「「「「「「「」」「「「「」」「「」「「」」「「」」「「」」「「」」「」「」」「」」「」「 | 計畫申請書     |            |            |  |
|-----------------------------------------------------|-----------|------------|------------|--|
| /REC 審查案號: T                                        | -YMU-0641 | 暂時申請書 #:   | T-YMU-0641 |  |
| \$申請書 #<br>3                                        | _         | T-YMU-0641 |            |  |
| 「<br>存辦(Pending)                                    | ✓ 計畫編號:   |            |            |  |
| <b>社中文名稱 *</b> 簡易審查範仍                               | 列         |            |            |  |
| ₩<br>★英文名雅 ★ Jama 1 Jama                            |           |            |            |  |
| demo I demo                                         | )         |            |            |  |

確認申請書填寫正確且所有相關文件都已完整附上且確定此新案已可進入審查程序,點選「編輯計畫書」,進入編輯計畫書狀態,以填入 IRB/REC 案號。

| 首頁 > Edit Protoco | ol Information/1195 Data |                 |            |                        |
|-------------------|--------------------------|-----------------|------------|------------------------|
| 儲存申請書 重           | 置取消                      |                 |            |                        |
|                   |                          | キフ防災を生活にぬた!     |            |                        |
| Need Help? 請於喇人中央 | 大訂重名稱、訂重規別(含該規別)         | 之于超)废尤進1711泊1子! |            |                        |
| IRB/REC 審查案號 *    | T-YMU-0641               |                 | 暂時申請書 #    | T-YMU-0641             |
| 情況                | 待辦(Pending)              | •               | 計畫編號       |                        |
| 計畫中文名稱 *          | 簡易審查範例                   |                 |            |                        |
|                   |                          |                 |            |                        |
|                   |                          |                 |            |                        |
| 計畫英文名稱 *          | demo 1 demo              |                 |            |                        |
|                   |                          |                 |            |                        |
|                   |                          |                 |            |                        |
| 計書類別 *            | 捕须性研究                    | -               |            |                        |
| BI BLARDI         | BG TR III WI 7G          | -               |            |                        |
| 機構 *              | YMU ·                    | •               | 部門*        | BINFO -                |
|                   |                          |                 | PDF版本      | Version 09-06 👻        |
| 預期試驗開始日期 *        | 8/31/2010                | (mm/dd/yyyy)    | 預期試驗結束日期 * | 10/1/2011 (mm/dd/yyyy) |
| 1                 |                          |                 |            |                        |

5. 在 IRB/REC 審查案號中填入案號,並按下「儲存申請書」。

| 頁 > T.YMU-0641 > 新窯審查 > 審查作業流程                                                                                                    |  |  |  |  |
|----------------------------------------------------------------------------------------------------|--|--|--|--|
| 如果您要上傳或下戴附件, 諸在左方選單上按" <mark>新案送審文件</mark> "躍項(To upload/download attachments, please click <mark>IR Attachments</mark> on left menu) |  |  |  |  |
|                                                                                                    |  |  |  |  |
| 請案送出                                                                                                    |  |  |  |  |
| <b>狀態:</b> 送出, 9/1/2010                                                                                                    |  |  |  |  |
| 更改狀態 剛隆                                                                                                    |  |  |  |  |
| <u> 段審查</u>                                                                                                    |  |  |  |  |
| 状態: N/A<br>■ 加入                                                                                                    |  |  |  |  |
| 計審查                                                                                                    |  |  |  |  |
| <del>狀</del> 症: N/A                                                                                                    |  |  |  |  |
| 大<br>m<br>大                                                                                                    |  |  |  |  |
| 學審查                                                                                                    |  |  |  |  |
| <del>狀</del> 靈: N/A                                                                                                    |  |  |  |  |
| 加入                                                                                                    |  |  |  |  |
| 3/REC 審查(2)                                                                                                    |  |  |  |  |
| 状態: Ŋ/A 🕐 更换至C/(三)組委員會   更換至B/(二)組委員會   更换至A/(一)組委員會   更换至C/(四)組委員會                                                                   |  |  |  |  |
| λut                                                                                                    |  |  |  |  |

6. 回到審查作業流程頁面中,點擊「行政審查」欄位中的[加入]按鈕,跳至「新增步驟 in 行政 審查」頁面以編輯案件狀態。

| 首頁 > 新増步驟 in 行政審查               |  |
|---------------------------------|--|
| <b>狀態*:</b> 主持人待辦(PI Pending) ▼ |  |
| 更改狀態意見 (至多3800<br>字:            |  |
|                                 |  |
|                                 |  |
|                                 |  |
|                                 |  |
| 日期 * 9/1/2010 IIII (mm/dd/yyyy) |  |
| 發送E-mail  ▼                     |  |
| Customize Email                 |  |
| 儲存 Cancel Reset                 |  |

- 7. 編輯案件狀態
  - ▶ 選定[狀態]
  - 主持人待辦(PI Pending): 將案件轉回計畫主持人身上,請計畫主持人將文件補足。
  - 承辦人員待辦(PC Pending):
     案件正在由承辦人員進行事前/行政審查。
  - 接受(Accepted): 案件已經接受事前/行政審查,可進行下一階段審查。
  - 撤案申請 (Inactive):
    - 案件申請已被撤銷。
  - ▶ 更改狀態意見

可在此填寫意件後,此意件會被儲存於系統中,相關人員(包括承辦人員、計畫主持人、一般審查委員、簡易審查委員及主任委員等)可在線上檢視此意見(詳情請見第?章)。

- ➢ 發送 E-mail
- 點選 Customize Email,可決定此案件的狀態及事前/行政審查意見將會通知哪些人。

Save

按下[Save]按鈕後,信件即被寄出,案件狀態及事前/行政審查意見也已被儲存於系統中。

# 新案審查-IRB 審查(簡易審查)

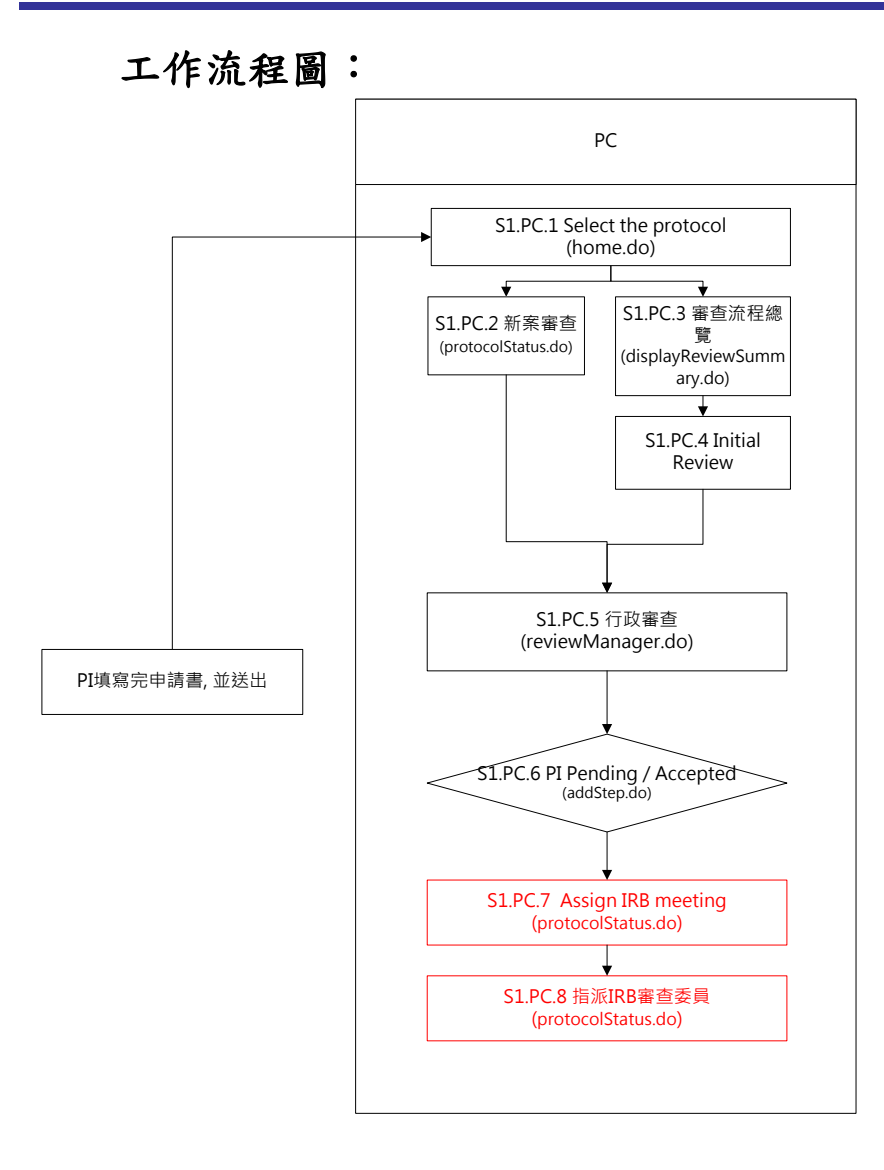

## 新案審查-IRB 審查(簡易審查)

工作流程:

| 首頁 > T-YMU-06 | 41 > 新窯審查 > 審查作業流程                                                                                                    |
|---------------|----------------------------------------------------------------------------------------------------|
| 如果您要上傳或下載     | 附件, 請在左方選單上按" <mark>新案送審文件</mark> "選項(To upload/download attachments, please click <mark>IR Attachments</mark> on left menu) |
| 由这安洋中         |                                                                                                    |
| 中胡来及四         | <b>発売:</b> 送出 0/1/2010                                                                                                    |
|               |                                                                                                    |
| 行政審查          |                                                                                                    |
|               | <b>狀態</b> :接受,9/1/2010                                                                                                    |
|               | 更改狀態 剛降                                                                                                    |
| 統計審查          |                                                                                                    |
|               | <b>狀態</b> : N/A                                                                                                    |
|               | <b>加</b> 入                                                                                                    |
| 科學審查          |                                                                                                    |
|               | 大部: N/A                                                                                                    |
|               | <u></u> 20人                                                                                                    |
| IRB/REC 番查(2) |                                                                                                    |
|               | 状態: N/A ▶ 更換至C/(三)組委員會 更換至B/(二)組委員會 更換至A/(一)組委員會 更換至D/(四)組委員會                                                                |
|               |                                                                                                    |

1. 在「審查作業流程」頁面,點擊「IRB 審查」欄位中的[加入]按鈕,跳至「新增步驟 in IRB/REC 審查」頁面。

|               | 首頁 > 新増步驟 in IRB 審査                  |
|---------------|--------------------------------------|
| 首頁選單:<br>Home | xae*: Bybé會讓(Scheshuling) ▼          |
|               | 更改狀態意見(至多3800<br>字):                 |
|               | 日期 *: 7/27/2010 IIII (mm/dd/yyyy)    |
|               | <b>發黃E-mail</b> ☑<br>Customize Email |
|               | Save Cancel Reset                    |
|               |                                      |

#### 2. 编輯案件狀態

- ▶ 選定[狀態]為簡易審查委員待辦(ERC Pending),其它狀態的說明如下。
- 啟始會議(Scheduling):
  - 選定此狀態,表示案件目前正在等待安排會議。
  - 簡易審查委員待辦(ERC Pending): 選定此狀態後,表示案件目前正進入指派簡易審查委員進行審查的階段。
  - 指定會議(Meeting Assigned): 選定此狀態,表示案件目前已經安排進入會議。
  - 計畫主持人待辦(PI Pending): 選定此狀態,表示案件目前正等待計畫主持人回覆,此時案件的控制權也已被轉回 計畫主持人身上。

- 承辦人員待辦(PC Pending): 選定此狀態,表示案件目前正等待承辦人員處理,此時案件的控制權在承辦人員身上。
- 一般審查委員待辦(PR Pending): 選定此狀態後,表示案件目前正進入指派一般審查委員進行審查的階段。
- 外部人員待辦(External Pending): 選定此狀態後,表示案件目前正進入外部人員協助的階段。
- 主任委員待辦(IRB Chair Pending): 選定此狀態後,表示案件目前正進入主任委員進行審查的階段。
- 通過(Approved): 選定此狀態後,表示案件已通過簡易審查,同時此會議會自動排進下個月第一次會 議的議程中(詳情請見第?章)。
- 不通過(Disapproved): 選定此狀態後,表示案件在 IRB 審查階段不通過。
- 撤案申請(Inactive): 選定此狀態後,表示案件目前已被撤銷申請。
- ▶ 更改狀態意見

可在此填寫意件後,此意件會被儲存於系統中,相關人員(包括承辦人員、計畫主持人、 一般審查委員、簡易審查委員及主任委員等)可在此案件的送審案動作記錄(詳情請見 第?章)中線上檢視此意見。

- ➢ 發送 E-mail
- 點選 Customize Email,可決定此訊息將會通知哪些人
- Save

按下[Save]按鈕後,信件即被寄出,案件狀態及意見也已被儲存於系統中。

| 首頁 > T-YMU-0641 > 新窯審查 > 審查作業流程                                                                                                    |
|----------------------------------------------------------------------------------------------------|
| u果您要上傳或下載附件, 諸在左方選單上按" <mark>新案送審文件</mark> "選項(To upload/download attachments, please click <mark>IR Attachments</mark> on left menu) |
| <b>非諸案送出</b>                                                                                                    |
| 狀態:送出,9/1/2010           更改狀態         ■                                                                                               |
| <b>行政審查</b>                                                                                                    |
| <b>狀態</b> :接受,9/1/2010<br>■ 更改狀態 ■ ■ 剛隆                                                                                               |
| 統計審査<br>                                                                                                    |
| 状態: N/A<br>加入                                                                                                    |
| 科学審査<br>                                                                                                    |
|                                                                                                    |
| RB/REC 審查(2)                                                                                                    |
| <b>狀態</b> : 簡易審查待辦, 9/1/2010<br>審查速度: <mark>簡易</mark>                                                                                 |
| 簡易審查類別:<br>■更改狀態 → 分派簡易審查委員 ■ 剛除 ■ 編輯公文核准日期<br>計畫服務                                                                                   |
| 状態: N/A<br>加入                                                                                                    |

3. 分派簡易審查審查委員,點擊「IRB審查」欄位中的[分派簡易審查委員]按鈕,跳至「指派審 查委員」頁面中,並在此頁面勾選欲指派的委員,勾選完畢後,點擊[設定審查委員]按鈕。

▶ 指定審查委員評論

此欄位中的意見,將會隨著給簡易審查委員的信件中寄發,為承辦人員與簡易審查委員 溝通的橋樑。

➢ 發送 E-mail

勾選後,將會把「指定審查委員評論」欄位中的意見寄發給簡易審查委員。▶ 設定審查委員

按下[設定審查委員]按鈕後,信件即被寄出,簡易審查委員的設定也完成。

## 新案審查-IRB 審查(一般審查)

### 工作流程:

| <b>貧頁 &gt; T-YMU-0641 &gt; 新案審查 &gt; 審査作業流程</b>                                                                          |
|----------------------------------------------------------------------------------------------------|
| 果您要上傳或下載附件, 請在左方選單上按" <b>新案送審文件</b> "選項(To upload/download attachments, please click <b>IR Attachments</b> on left menu) |
|                                                                                                    |
| i蔬来送出                                                                                                    |
| <b>狀態:</b> 送出, 9/1/2010                                                                                                  |
| 更改狀態  刪除                                                                                                    |
| f政審查                                                                                                    |
| <b>狀態</b> : 接受 9/1/2010                                                                                                  |
| 更改获逾一则降                                                                                                    |
|                                                                                                    |
|                                                                                                    |
|                                                                                                    |
| サービー<br>おんが N/A                                                                                                    |
| <b>加入</b>                                                                                                    |
| RB/REC 審查(2)                                                                                                    |
| 伏骞: N/A                                                                                                    |
| 加入                                                                                                    |
|                                                                                                    |
| <b>狀態:</b> N/A                                                                                                    |
| λut                                                                                                    |
|                                                                                                    |

1. 在「審查作業流程」頁面,點擊「IRB/REC 審查」欄位中的[加入]按鈕,跳至「新增步驟 in IRB/REC 審查」頁面。

| 首頁選單: | ▶ · · · · · · · · · · · · · · · · · · ·                              |
|-------|----------------------------------------------------------------------|
|       | 更改狀態意見 (至多3800<br>字)                                                 |
|       | Th                                                                   |
|       |                                                                      |
|       |                                                                      |
|       |                                                                      |
|       |                                                                      |
|       |                                                                      |
|       | 日期 *: 7/2/2010 III (mm/dd/ww)                                        |
|       | 19月     ::::::::::::::::::::::::::::::::::::                         |
|       | 日期: 27272010 止凹 (mm)/dd/wwy)<br><b>發送E-mail</b> ☑<br>Customize Email |

- 2. 编輯案件狀態
  - ▶ 選定[狀態]為一般審查委員待辦(PR Pending),其它狀態的說明如下。
  - 啟始會議(Scheduling): 選定此狀態,表示案件目前正在等待安排會議。
     ■ 簡易審查委員待辦(ERC Pending):
    - 選定此狀態後,表示案件目前正進入指派簡易審查委員進行審查的階段。
  - 指定會議(Meeting Assigned): 選定此狀態,表示案件目前已經安排進入會議。

- 計畫主持人待辦(PI Pending): 選定此狀態,表示案件目前正等待計畫主持人回覆,此時案件的控制權也已被轉回 計畫主持人身上。
- 承辦人員待辦(PC Pending): 選定此狀態,表示案件目前正等待承辦人員處理,此時案件的控制權在承辦人員身上。
- 一般審查委員待辦(PR Pending):
   選定此狀態後,表示案件目前正進入指派一般審查委員進行審查的階段。
   外部人員待辦(External Pending):
- 選定此狀態後,表示案件目前正進入外部人員協助的階段。
- 主任委員待辦(IRB Chair Pending):
- 選定此狀態後,表示案件目前正進入主任委員進行審查的階段。
- 通過(Approved):
   選定此狀態後,表示案件已通過IRB審查。
- 不通過(Disapproved): 選定此狀態後,表示案件在 IRB 審查階段不通過。
- 撤案申請(Inactive):
- 選定此狀態後,表示案件目前已被撤銷申請。
- ▶ 更改狀態意見

可在此填寫意件後,此意件會被儲存於系統中,相關人員(包括承辦人員、計畫主持人、 一般審查委員、簡易審查委員及主任委員等)可在此案件的送審案動作記錄(詳情請見 第?章)中線上檢視此意見。

- ▶ 發送 E-mail
- 點選 Customize Email,可決定此訊息將會通知哪些人。
- Save

按下[Save]按鈕後,信件即被寄出,案件狀態及意見也已被儲存於系統中。

| 首頁 > T-YMU-0641 > 新窯審查 > 審查作業流程                                                                                           |
|----------------------------------------------------------------------------------------------------|
| 如果您要上傳或下載附件, 請在左方選單上按" <b>新案送審文件</b> "選項(To upload/download attachments, please click <b>IR Attachments</b> on left menu) |
| 申請案送出                                                                                                    |
| ★ 1/2010                                                                                                    |
| 行政審查                                                                                                    |
| <b>狀態</b> :接受, 9/1/2010<br>■ 更改狀態 ■ 剛降                                                                                    |
| 除計書查                                                                                                    |
|                                                                                                    |
|                                                                                                    |
| ★「あ」、 N/A                                                                                                    |
|                                                                                                    |
| IRB/REC 審查(2)                                                                                                    |
| 狀態:                                                                                                    |
| IRB/REC會議(IRB 未設定. You may not add an IRB reviewer until a meeting is assigned.<br>Meetings):                             |
| 一般審查委員傳家:未設定                                                                                                    |
| 檢視行政審查意見 檢視會議主席意見                                                                                                    |
| 更改狀態 安排IRBIREC會議日期 剛隆 編輯公文核准日期                                                                                            |
| <b>計畫服務</b>                                                                                                    |
| 狀態: N/A<br>■ 加入                                                                                                    |

- 3. 安排 IRB/REC 會議日期,點擊「IRB/REC 審查」欄位中的[安排 IRB/REC 會議日期]按鈕, 跳至「安排 IRB/REC 會議」頁面中,並在此頁面勾選欲分配的會議日期,勾選完畢後,點擊 [Assign Meeting]按鈕。
  - ➢ 若未出現欲分配的會議日期,請見「新增 IRB 會議」章節。

| 首頁 > T-YMU-0641 > 新 | 「窯審査 > 審査         | 作業流程                                                                                                    |
|---------------------|-------------------|----------------------------------------------------------------------------------------------------|
| 如果您要上傳或下載附件,諸在      | 王左方選單上按" <b>新</b> | <mark>案送書文件</mark> "躍項(To upload/download attachments, please click <b>IR Attachments</b> on left menu) |
|                     |                   |                                                                                                    |
| 申請案送出               |                   |                                                                                                    |
| 狀態:                 | 送出, 9/1/2010      |                                                                                                    |
|                     | 更改狀態              |                                                                                                    |
| 行政審查                |                   |                                                                                                    |
| 狀態:                 | 接受, 9/1/2010      |                                                                                                    |
|                     | 更改狀態              | 49月1日1日1日1日1日1日1日1日1日1日1日1日1日1日1日1日1日1日1日                                                               |
| 統計審查                |                   |                                                                                                    |
| 狀態:                 | N/A               |                                                                                                    |
|                     | 加入                |                                                                                                    |
| 科學審查                |                   |                                                                                                    |
| 状態:                 | N/A               |                                                                                                    |
|                     | 加人                |                                                                                                    |
| IRB/REC 審查(2)       |                   |                                                                                                    |
| 狀態:                 | 一般審查委員/専家         | 济辦, 9/1/2010 图 更換至C/(三)組委員會 更換至B/(二)組委員會 更換至A/(一)組委員會 更換至D/(四)組委員會                                      |
| IRB/REC會議(IRB       | 會議日期              | <b>注读</b>                                                                                               |
| Meetings):          | (Meeting Date)    |                                                                                                    |
|                     | 9/3/2010          | ■ 智慧記録」 ■ 取別指調 ■ 指滅 IKBIREC 書堂委員                                                                        |
| 一般審查委員/專家:          | 未設定               |                                                                                                    |
|                     | 檢視行政審查意           |                                                                                                    |
|                     | 里改狀態              | 女排IRB/REC管議日期 → 問時 編編 編 公 又 核 准 日期                                                                      |

- 4. 指派 IRB 審查委員,點擊「IRB/REC 會議日期」欄位旁的[指派 IRB/REC 審查委員]按鈕,跳 至「指派審查委員」頁面中,並在此頁面勾選欲指派的委員。
  - ▶ 指定審查委員評論

此欄位中的意見,將會隨著給 IRB 審查委員的信件中寄發,為承辦人員與 IRB 審查委員 溝通的橋樑。

▶ 發送 E-mail

勾選後,將會把「指定審查委員評論」欄位中的意見寄發給一般審查委員。

▶ 設定審查委員

按下[設定審查委員]按鈕後,信件即被寄出,一般審查委員的設定也完成。

## 新案審查-IRB 審查前(後),請 PI 回覆意見

工作流程圖:

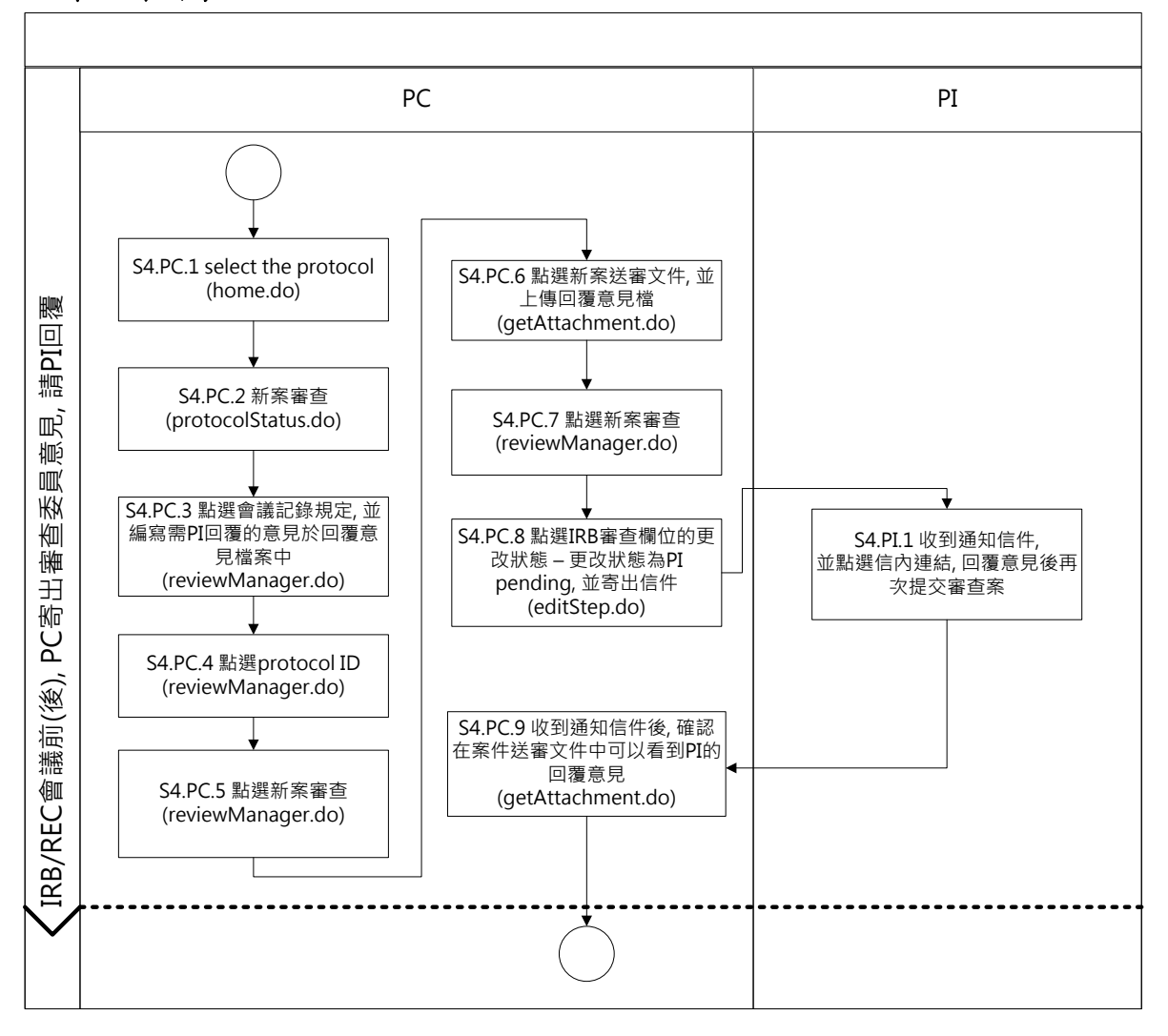

## 新案審查-IRB 審查前(後),請 PI 回覆意見

工作流程:

| 圖<br>例 | 版本                    | IRB/REC案號▲▼ | 計畫主持人 ▲ ▼         | 計畫中文名稱 ▲ ▼                  | 計 <u>畫</u><br>類別 ▲ ▼ | 情況 ▲ ▼ | Submitted<br>Date A V   |  |  |  |  |
|--------|-----------------------|-------------|-------------------|-----------------------------|----------------------|--------|-------------------------|--|--|--|--|
| 新紧     | 「業審查(Initial Reviews) |             |                   |                             |                      |        |                         |  |  |  |  |
| ٠      |                       | T-YMU-0303  | IRBtest, 賴怡均      | 族群性篩檢及治療ABC國染以降低A之效果對於BB之影響 | 觀察性研究                | 待辦中    | 07/07/2010 10:07上<br>午  |  |  |  |  |
| ☆      |                       | T-YMU-0328  | 張,霸告              | 計畫中文名稱20100708              | 藥品臨床試驗               | 待辦中    | 07/08/2010 11:37 上<br>午 |  |  |  |  |
| -      |                       | T-YMU-0443  | 張,霸告              | test12320100817             | 藥品臨床試驗               | 待辦中    | 08/17/2010 6:20 下午      |  |  |  |  |
|        |                       | T-YMU-0444  | Shih, Kuan-Hui    | 申請檢體                        | PEER<br>REVIEW       | 待辦中    | 08/17/2010 4:32 下午      |  |  |  |  |
| 1      |                       | T-YMU-0466  | 鬆餅,葉葉珈            | 新薬篩選                        | 基因相關臨床<br>試驗         | 待辦中    |                         |  |  |  |  |
| ٠      |                       | T-YMU-0502  | 明凱文, Kai-Wen Ming | 信件測試_2010.08.23(2)          | 藥品臨床試驗               | 待辦中    | 08/23/2010 5:44 下午      |  |  |  |  |
| ٠      |                       | T-YMU-0521  | IRBtest, 戴君芳      | 收視率調查                       | 觀察性研究                | 待辦中    | 08/23/2010 11:09下<br>午  |  |  |  |  |
| ٠      |                       | T-YMU-0563  | 明凱文, Kai-Wen Ming | 信件測試_20100825_1             | 其他                   | 待辦中    | 08/25/2010 5:07 下午      |  |  |  |  |
|        |                       | T-YMU-0641  | 張三, San Chang     | 簡易審查範例                      | 觀察性研究                | 待辦中    | 09/01/2010 4:41 下午      |  |  |  |  |

1. 在首頁視窗中選定要進行審查意見整理的新案。

|                   | 首頁 > T-YMU-0641 > 新         | <b>新窯審查 &gt; 審查作業流程</b>     |                           |                                              |                        |                             |  |  |
|-------------------|-----------------------------|-----------------------------|---------------------------|----------------------------------------------|------------------------|-----------------------------|--|--|
| 審查流程選單:<br>審查作業流程 | 如果您要上傳或下載附件,請在              | 在左方選單上按" <b>新案送審文件</b>      | "逞項(To upload/download at | tachments, please click <mark>IR Atta</mark> | chments on left menu ) |                             |  |  |
| 新案申請書             | 申請案送出                       |                             |                           |                                              |                        |                             |  |  |
| 利益迴避聲明書           | 狀憲:                         | 送出, 9/1/2010<br>更改狀態  ■     |                           |                                              |                        |                             |  |  |
| 新案送審文件            | 行政審查                        |                             |                           |                                              |                        |                             |  |  |
|                   | 狀態:                         | 接受,9/1/2010                 |                           |                                              |                        |                             |  |  |
| 瀏覽申請修改記錄          | 統計審查                        |                             |                           |                                              |                        |                             |  |  |
| 瀏覽送審歷程記錄<br>下載文件  | 狀態:                         | N/A                         |                           |                                              |                        |                             |  |  |
|                   | 利用事查                        | 加入                          |                           |                                              |                        |                             |  |  |
|                   | *****                       | N1/4                        |                           |                                              |                        |                             |  |  |
|                   | 林海:                         | N/A<br>加入                   |                           |                                              |                        |                             |  |  |
|                   | IRB/REC 審查(2)               |                             |                           |                                              |                        |                             |  |  |
|                   | 狀態:                         | 一般審查委員/專家待辦, 9/1/20         | 10 💌 📕 更換至C/(三)組委         | 更換至BI(二)組委員會                                 | 更换至A/(一)組委員會           | 更換至D/(四)組委員會                |  |  |
|                   | IRB/REC會議(IRB<br>Meetings): | 會議日期<br>(Meeting Date) 決議   |                           |                                              |                        |                             |  |  |
|                   |                             | 9/3/2010                    | 護會 📑                      | 記錄 取消指派 指派 IR                                | B/REC 審查委員             |                             |  |  |
|                   | 一般審查委員/專家:                  | 參予會議(Attending Meeting      | ) 中文姓名(Last Name)         | 英文姓名(First Name)                             | 審查意見(Action)           |                             |  |  |
|                   |                             | 9/3/2010 🕫 🚽                | Shih                      | testK                                        |                        | ■ 取消指派 ■ 取消指派(不以電子郵件<br>通知) |  |  |
|                   |                             | 9/3/2010 🕫 🗸                | Shih                      | Kuan-Hui                                     |                        | 取消指派 取消指派(不以電子郵件<br>通知)     |  |  |
|                   | ĺ                           | 校祝審查委員意見<br>使改狀態<br>安排IRB/R | 見會議主席意見<br>EC會議日期 開除 編編   | 蜀公文核准日期                                      |                        |                             |  |  |

- 2. 在「審查作業流程」頁面,
  - IRB 會議前:點擊[檢視審查委員意見]按鈕,跳出審查委員意見的頁面,即可將委員 們的意見整理至另外一份檔案中;文件整理完畢後,點擊[新案送審文件]按鈕,以將 整理完的檔案上傳至系統中。
  - IRB 會議後:點擊[會議記錄]按鈕,跳出瀏覽會議細節的頁面,可將會議中需主持人 回覆的意見整理至另外一份檔案中;文件整理完畢後,回到「審查作業流程」頁面, 點擊[新案送審文件]按鈕,以將整理完的檔案上傳至系統中。

| 首頁 >   | T-YMU-0641 🛪 🕯    | 「窯審査 ≯ ∣  | InitialRe      | eviewAttachments                                                                                                    |                                     |  |  |  |
|--------|-------------------|-----------|----------------|----------------------------------------------------------------------------------------------------|-------------------------------------|--|--|--|
|        |                   |           |                |                                                                                                    |                                     |  |  |  |
| Icons: | 0 / 🐱 Add Attachi | ment/Note | Downl          | oad This File 🧧 Change This Attachment 🗙 Delete Attachment 👎 Move Attachment Under Another Headi                                                                                                    | ng                                  |  |  |  |
| 附加     | 符號                | 表單        |                |                                                                                                    | 備註                                  |  |  |  |
| Ø      |                   | 計畫書 *     |                |                                                                                                    | 註明版本日期並含參考文獻<br>新醫療技術/器材諸依衛生署<br>格式 |  |  |  |
|        | Ĩ                 | 1 ×       | oob.書畫信 11 🗙 🐧 |                                                                                                    |                                     |  |  |  |
| 0      |                   | 計畫主持人     | 、聲明書           |                                                                                                    |                                     |  |  |  |
| 0      |                   | 受試者同意     | 试者同意書 * 1      |                                                                                                    |                                     |  |  |  |
|        |                   | Ø 🗙       | 11             | 受試者同意書.pdf                                                                                                    |                                     |  |  |  |
| 0      |                   | 简易審查範     | 國檢核和           | Ę                                                                                                    | 僅適用於符合簡易審查範圍<br>使用                  |  |  |  |
|        |                   | 1 ×       | 11             | 簡易審查範圍檢核表.doc                                                                                                    |                                     |  |  |  |
| 0      |                   | 計畫中文摘     | 腰 *            |                                                                                                    |                                     |  |  |  |
|        |                   | 1 ×       | 11             | 計畫中文摘要.doc                                                                                                    |                                     |  |  |  |
| 0      |                   | 計畫英文摘     | 腰              |                                                                                                    | 若有則諸附上                              |  |  |  |
| 0      |                   | 計畫主持人     | 、 共同/          | 岛同主持人及協同研究人員臨床試驗及醫學倫理相關訓練課程證明影本 *                                                                                                    |                                     |  |  |  |
|        | Ĩ                 | 1 ×       | 11             | 衛生署已核准公文或其他醫院研究倫理委員會(人體試驗委員會)核准資料.pdf                                                                                                    |                                     |  |  |  |
| 0      |                   | 計畫主持人     | 、 共同/          | 協同主持人及協同研究人員之學經歷、著作及所受之背景資料*                                                                                                    | 視需要(須註明版本日期)                        |  |  |  |
|        | Ĩ                 | 1 ×       | 11             | 研究人員之學經歷.著作及所受之背景資料.pdf                                                                                                    |                                     |  |  |  |
| 0      |                   | 個案報告表     | ł              |                                                                                                    | 視需要(須註明版本日期)                        |  |  |  |
| 0      |                   | 招募受試者     | 廣告文言           | and the second second se | 視需要(須註明版本日期)                        |  |  |  |
| 0      |                   | 國外衛生主     | 管機關相           | <b>亥淮證明或國外研究倫理委員會(人體試驗委員會)同意進行臨床試驗證明</b>                                                                                                    | 若有則諸附上                              |  |  |  |
| 0      |                   | 衛生署已核     | 建公文。           | <b>找其他醫院研究倫理委員會(人體試驗委員會)核准資料。</b>                                                                                                    | 若有則諸附上                              |  |  |  |
| 0      |                   | 研究執行之     | 問巻、病           | <b>南唐日誌卡、訪談大綱</b>                                                                                                    | 岩角則諸附上,須註明版本<br>日期,若需訪談,諸附訪談<br>大綱  |  |  |  |
| 0      |                   | 主持人手冊     | ł              |                                                                                                    | 若有則諸附上,須註明版本<br>日期                  |  |  |  |
| 0      |                   | 受試者保險     | 投保單量           | ۶ <b>本</b>                                                                                                    | 若有則諸附上                              |  |  |  |
| 0      |                   | 繳費證明單     | 影本             |                                                                                                    | 若有則諸附上                              |  |  |  |
| 0      |                   | 審查意見回     | 腰              |                                                                                                    | 計畫王持人如需回費審查意<br>見則需附上               |  |  |  |
| 0      |                   | 藥品/醫療器    | 財許可認           | <u>2</u>                                                                                                    | 日上市産品請報附止反影本<br>許可證                 |  |  |  |

- 3. 在「新案送審文件」頁面中,點擊審查意見回覆旁的[迴紋針]按鈕,將整理完的檔案上傳至 系統中;上傳完畢後,點選頁面上方的「新案審查」回到「審查作業流程」頁面以手動更改 案件狀態。
  - 計畫主持人所回覆的意見也將會上傳至此,承辦人員可在此頁面中找到與此案件相關的所有檔案。

|                           | 首頁 > T-YMU-0641 > 新                                                                                                    | 「窯審査 > 審查作業流程                |                       |                  |              |                           |  |
|---------------------------|----------------------------------------------------------------------------------------------------|------------------------------|-----------------------|------------------|--------------|---------------------------|--|
| 審查演程選單:<br>審查作業流程         | 如果您要上傳或下載附件, 請在左方諧單上按" <b>新案送書文件</b> "蜚項(To upload/download attachments, please click <mark>IR Attachments</mark> on left menu) |                              |                       |                  |              |                           |  |
| 新案申請書                     | 申請案送出                                                                                                    |                              |                       |                  |              |                           |  |
| 利益迴避聲明書                   | 狀態:                                                                                                    | 送出, 9/1/2010<br>更改狀態 剛除      |                       |                  |              |                           |  |
| 新案送審文件                    | 行政審查<br>##25-                                                                                                    | 培吾 0/1/2010                  |                       |                  |              |                           |  |
| 瀏覽申請修改記錄<br>瀏覽道: 齋藤田 20 0 | <u>水泡</u> 。<br>統計審查                                                                                                    | 更改狀態                         |                       |                  |              |                           |  |
| 湖寬炫蕃膛住記録<br>下載文件          | 狀態:                                                                                                    | N/A<br>加入                    |                       |                  |              |                           |  |
|                           | 科学者世                                                                                                    |                              |                       |                  |              |                           |  |
|                           | 狀態:                                                                                                    | N/A                          |                       |                  |              |                           |  |
|                           |                                                                                                    | 加入                           |                       |                  |              |                           |  |
|                           | IRB/REC 書宣(2)                                                                                                    |                              |                       |                  |              |                           |  |
|                           | 狀態:                                                                                                    | 一般審查委員/專家待辦, 9/1/201         | 0 🖙 🔤 更換至C/(三)組委員     | 會 更換至B/(二)組委員會   | 更换至A/(一)組委員會 | E换至D/(四)組委員會              |  |
|                           | IRB/REC會議(IRB<br>Meetings):                                                                                                    | 會議日期<br>(Meeting Date)<br>法議 |                       |                  |              |                           |  |
|                           |                                                                                                    | 9/3/2010                     | 會議論                   | 記錄 取消指派 指派 IR    | B/REC 審查委員   |                           |  |
|                           | 一般審查委員/專家:                                                                                                    | 參予會議(Attending Meeting)      | 中文姓名(Last Name)       | 英文姓名(First Name) | 審查意見(Action) |                           |  |
|                           |                                                                                                    | 9/3/2010 🕫 🖕                 | Shih                  | testK            |              | 取消指派 取消指派(不以電子郵件 通知)      |  |
|                           |                                                                                                    | 9/3/2010 🕫 🗸                 | Shih                  | Kuan-Hui         |              | ■取消指派 ■取消指派(不以電子郵件<br>通知) |  |
|                           | ſ                                                                                                    | 被視審查委員意見 檢視<br>更改狀態 安排IRB/RE | 會議主席意見<br>C會議日期 刷除 編載 | 蜀公文核准日期          |              |                           |  |

4. 回到「審查作業流程」頁面後,點擊「IRB/REC」欄位中的[更改狀態]按鈕,跳至「新增步 驟 in 事前/行政審查」頁面,將案件狀態改為主持人待辦(PI Pending)。

|              | 自見 > 新唱步號 IN IKB 審查           |
|--------------|-------------------------------|
| 自負進里:<br>ome | <b>状態*</b> : 駅始會議(Scheduling) |
|              | 更改就過意見 (至多3800<br>宇):         |
|              | 日期*: 7/7/010 III (mm/dd/ww)   |
|              | Customize Email               |
|              | Save Cancel Reset             |

- 5. 在「新增步驟 in IRB 審查」頁面」頁面中,
  - ▶ 選定[狀態]為主持人待辦(PI Pending)。
  - ▶ 更改狀態意見
    - 可在此填寫意見後,此意見會在寫在系統所發出的信件中。
  - ➢ 發送 E-mail
    - 點選 Customize Email,可決定此訊息將會通知哪些人。
    - 在此動作中,系統已預設將信件寄給主持人。
  - Save
    - 按下[Save]按鈕後,信件即被寄出。

新案審查-IRB 會議記錄

工作流程圖:

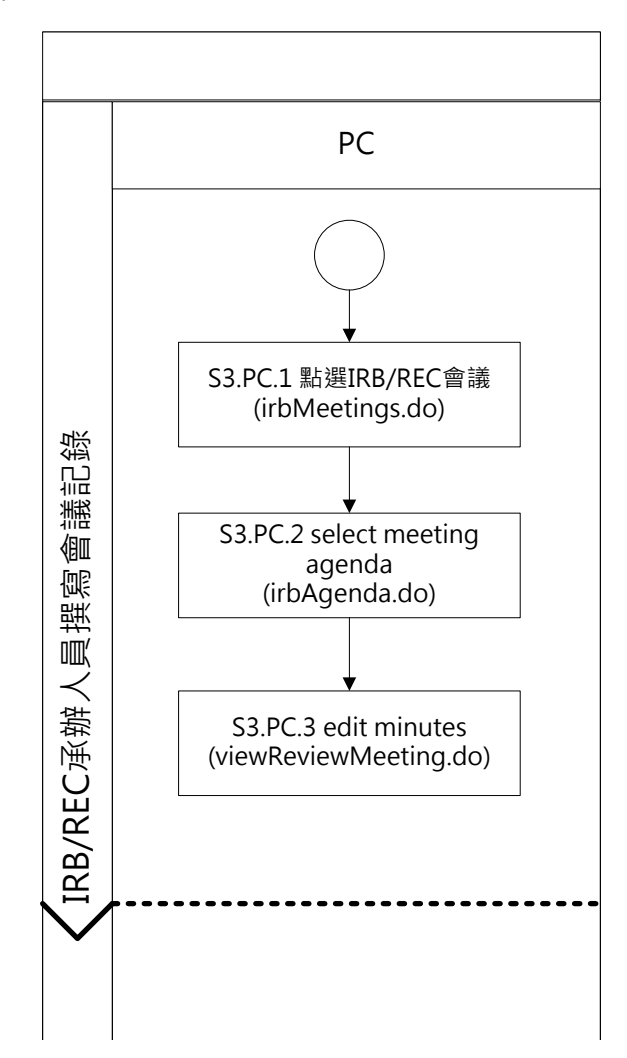

新案審查-IRB 會議記錄

工作流程:

| 下次會議:<br>Sci.: 無預定會議<br>IRB: 九月 10, 2010  | 首頁                                                                                                    | > 審查案         | 牛列表         |                 |                             |              |        | News from PC: 测试       |  |
|-------------------------------------------|----------------------------------------------------------------------------------------------------|---------------|-------------|-----------------|-----------------------------|--------------|--------|------------------------|--|
| 首頁選單:<br>使用者管理<br>IRB/REC會議               | 新案署                                                                                                    | <b>「査作業流行</b> |             | 進行中」回傳予PC(所有申請書 | [持装書玄案件]                    |              |        |                        |  |
| 下載文件<br>参考資料<br>我的聯絡方式<br>管理關鍵字<br>签理機構物性 | [不過過葉件審查][計畫起東-经止累件][燈磨塔碼]<br>圖列:<br>『計畫主持人待師中 ◆ 行政人員待師中 <sup>™</sup> 龍易審查委員待師中 ☆ 主素待師中<br><sup>●</sup> 一般審查委員傳家待師中 ダ 統計審查委員待前中 <sup>●</sup> PCSC委員待師中 <u>A</u> 行政人員注意事項 |               |             |                 |                             |              |        |                        |  |
| 管理研究領域                                    | 15 案件                                                                                                    | ••••••<br>¥   |             |                 | PDF 格式匯出 🛛 Excel 格式匯出       | 3 Immu格式     | 輝出     |                        |  |
| 管理機構人員設置<br>Make Announcement             | 圖制                                                                                                    | 反本            | IRB/REC案號▲▼ | 計畫主持人 ▲ ▼       | 計畫中文名稱 ▲ ▼                  | 計畫<br>類別 ▲ ▼ | 情況 ▲ ▼ | Submitted<br>Date A V  |  |
| Email Log                                 | 新案審查(Initial Reviews)                                                                                                    |               |             |                 |                             |              |        |                        |  |
|                                           | ٠                                                                                                    |               | T-YMU-0303  | IRBtest, 賴怡均    | 族群性篩檢及治療ABC國染以降低A之效果對於BB之影響 | 観察性研究        | 待辦中    | 07/07/2010 10:07上<br>午 |  |
|                                           | ☆                                                                                                    |               | T-YMU-0328  | 張,霸告            | 計畫中文名稱20100708              | 藥品臨床試驗       | 待辦中    | 07/08/2010 11:37上<br>午 |  |
|                                           | -                                                                                                    |               | T-YMU-0443  | 張,霸告            | test12320100817             | 藥品臨床試驗       | 待辦中    | 08/17/2010 6:20 下午     |  |
|                                           |                                                                                                    |               | T-YMU-0444  | Shih, Kuan-Hui  | 申請檢體                        | PEER         | 待辦中    | 08/17/2010 4:32 下午     |  |

1. 點選首頁選單中的「IRB/REC 會議」,跳至「IRB 會議」頁面。

| 首頁 >  | ī頁 > IRB會議 |            |            |                |  |  |  |  |  |
|-------|------------|------------|------------|----------------|--|--|--|--|--|
|       |            |            |            |                |  |  |  |  |  |
| יש שו | nite Pane  | I          |            | 2009 2010 2011 |  |  |  |  |  |
| Edit  | Delete     | Agenda     | Minutes    | IRB Meeting    |  |  |  |  |  |
| Ø     | ×          | Ĭ          |            | 七月 1, 2010     |  |  |  |  |  |
| Ø     | X          | ≣          | I          | 七月 15, 2010    |  |  |  |  |  |
| Ø     | ×          |            | I          | 七月 16, 2010    |  |  |  |  |  |
| Ø     | ×          | I          | Ĩ          | 七月 16, 2010    |  |  |  |  |  |
| Ø     | ×          | Ĭ          | Ĩ          | 八月 13, 2010    |  |  |  |  |  |
| Ø     | ×          | Ħ          | iii        | 八月 20, 2010    |  |  |  |  |  |
| Ø     | X          | Ħ          | III        | 八月 24, 2010    |  |  |  |  |  |
| Ø     | ×          | Ħ          | i          | 九月 1, 2010     |  |  |  |  |  |
| Ø     | ×          | Ĩ          | i          | 九月 3, 2010     |  |  |  |  |  |
|       | Add Whit   | e Panel IF | RB Meeting | J              |  |  |  |  |  |
|       |            |            |            |                |  |  |  |  |  |
| ) Blu | e Panel    |            |            | 2009 2010 2011 |  |  |  |  |  |
| Edit  | Delete     | Agenda     | Minutes    | IRB Meeting    |  |  |  |  |  |
| Ø     | ×          | Ĭ          | Ĩ          | 七月 2, 2010     |  |  |  |  |  |
| Ø     | ×          | Ħ          | i          | 七月 9, 2010     |  |  |  |  |  |
| Ø     | ×          | Ħ          | i          | 七月 16, 2010    |  |  |  |  |  |
| Ø     | X          | Ĩ          | ≣          | 八月 6, 2010     |  |  |  |  |  |
| Ø     | ×          | Ħ          | ≣          | 八月 24, 2010    |  |  |  |  |  |
| Ø     | X          | Ĩ          | ≣          | 九月 2, 2010     |  |  |  |  |  |
| A     | dd Blue F  | Panel IRB  | Meeting    |                |  |  |  |  |  |

2. 點選今日的會議日期編寫該日的會議記錄,跳至「IRB 會議」頁面;以 A/(一)委員會 2010 年 七月1日的會議為例。

# 新案審查-主任委員審核(簡易審查)

工作流程圖:

## 新案審查-主任委員審核(簡易審查)

工作流程:

| 首頁     | 首頁 > 審查案件列表                                               |                           |                                    |                             |                |        |                        |  |  |  |
|--------|-----------------------------------------------------------|---------------------------|------------------------------------|-----------------------------|----------------|--------|------------------------|--|--|--|
|        |                                                           |                           |                                    |                             |                | News   | s from PC: 測試期間,對      |  |  |  |
| 新      | <b>新案審查作業流程</b> ┃ 等待PC處理 ┃ 審查進行中 ┃ 回傳于PC ┃ 所有申請案 ┃ 持讀審查案件 |                           |                                    |                             |                |        |                        |  |  |  |
| 不清     | (不通過案件審查) (計畫結束-終止案件) (進階搜尋                               |                           |                                    |                             |                |        |                        |  |  |  |
| 圖例     | :                                                         |                           |                                    |                             |                |        | ,                      |  |  |  |
| ۲      | 計畫主持人待辦中<br>一般審查委員/專家                                     | ◆ 行政人員待辦中<br>(待辦中  ◆ 統計審查 | • 💽 簡易審查委員待辦中 😭<br>委員待辦中 S PCSC委員待 | 主委待辦中<br>辦中 🔝 行政人員注意事項      |                |        |                        |  |  |  |
| 15 🖇   | <del>【件</del>                                             |                           |                                    | PDF 格式匯出 I Excel 格式匯出       | ц 🖻 нтмц格а     | 以匯出    |                        |  |  |  |
| 圖<br>例 | 版<br>本                                                    | IRB/REC案號▲<br>▼           | ▼ ▲ 人株主集信                          | 計畫中文名稱 ▲ ▼                  | 計畫<br>類別 ▲ ▼   | 情況 ▲ ▼ | Submitted<br>Date A V  |  |  |  |
| 新新     | 書查(Initial Revie                                          | ews)                      |                                    |                             |                |        |                        |  |  |  |
| ٠      |                                                           | T-YMU-0303                | IRBtest, 賴怡均                       | 族群性篩檢及治療ABC國染以降低A之效果對於BB之影響 | 觀察性研究          | 待辦中    | 07/07/2010 10:07上<br>午 |  |  |  |
| ŵ      |                                                           | T-YMU-0328                | 張,霸告                               | 計畫中文名稱20100708              | 藥品臨床試驗         | 待辦中    | 07/08/2010 11:37上<br>午 |  |  |  |
| 1      |                                                           | T-YMU-0443                | 張,霸告                               | test12320100817             | 藥品臨床試驗         | 待辦中    | 08/17/2010 6:20 下午     |  |  |  |
|        |                                                           | T-YMU-0444                | Shih, Kuan-Hui                     | 申請檢體                        | PEER<br>REVIEW | 待辦中    | 08/17/2010 4:32 下午     |  |  |  |
| 1      |                                                           | T-YMU-0466                | 鬆餅,菜菜珈                             | 新藥篩選                        | 基因相關臨床<br>試驗   | 待辦中    |                        |  |  |  |
| ٠      |                                                           | T-YMU-0502                | 明凱文, Kai-Wen Ming                  | 信件測試_2010.08.23(2)          | 藥品臨床試驗         | 待辦中    | 08/23/2010 5:44 下午     |  |  |  |
| ٠      |                                                           | T-YMU-0521                | IRBtest, 戴君芳                       | 收視率調查                       | 觀察性研究          | 待辦中    | 08/23/2010 11:09下<br>午 |  |  |  |
| ٠      |                                                           | T-YMU-0563                | 明凱文, Kai-Wen Ming                  | 信件測試_20100825_1             | 其他             | 待辦中    | 08/25/2010 5:07 下午     |  |  |  |
| ٠      |                                                           | T-YMU-0641                | 張三, San Chang                      | 簡易審查範例                      | 觀察性研究          | 待辦中    | 09/01/2010 4:41 下午     |  |  |  |

1. 在首頁視窗中選定新案。

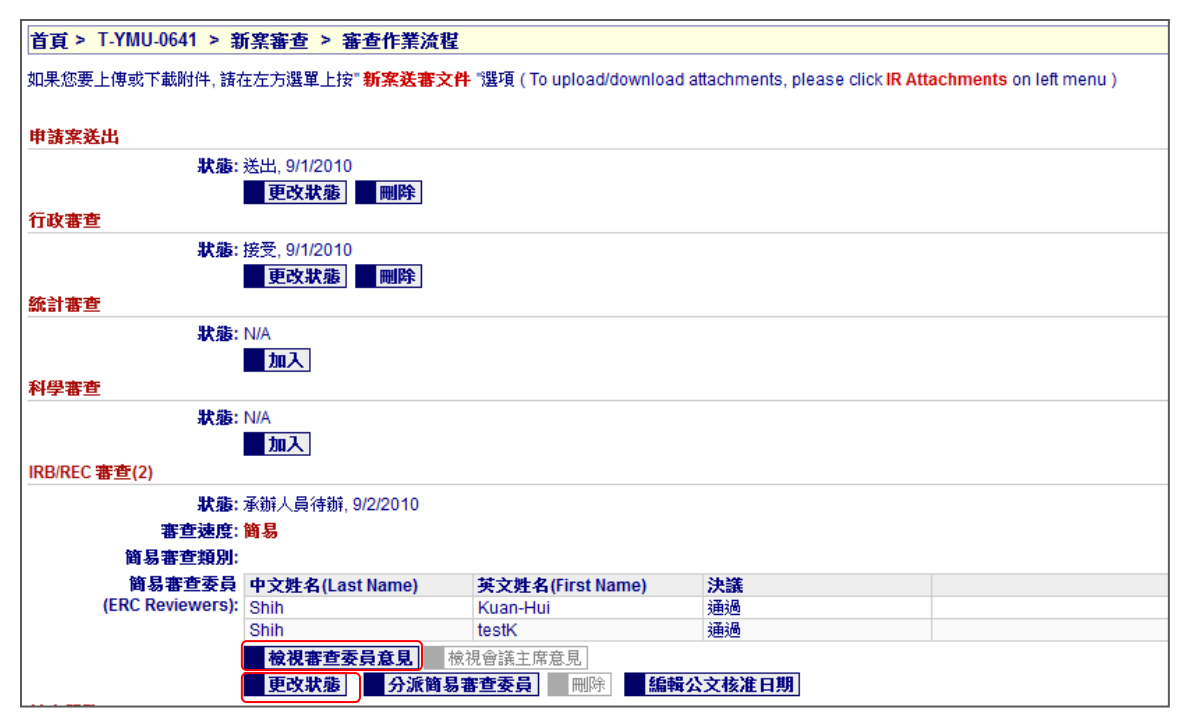

2. 在「審查作業流程」頁面,點擊「IRB/REC 審查」欄位中的[檢視審查委員意見]按鈕,觀看 委員們是否同意案件通過,確定通過後,點擊[更改狀態]按鈕,跳至新增步驟 in IRB/REC 審 查」頁面,將案件狀態改為主任委員待辦(IRB Chair Pending)。

## 新案審查-主任委員審核過後(簡易審查)

工作流程:

| 首頁                                          | 〔 > 審查案件列       | 刘表                                                                        |                                                                   |                                                        |                                       |                                                                             |                                                                     |
|---------------------------------------------|-----------------|---------------------------------------------------------------------------|-------------------------------------------------------------------|--------------------------------------------------------|---------------------------------------|-----------------------------------------------------------------------------|---------------------------------------------------------------------|
|                                             |                 |                                                                           |                                                                   |                                                        |                                       | I                                                                           | News from PC: 測試期間,                                                 |
| 新                                           | <b>案審查作業流程</b>  | 等待PC處理 審查進                                                                | 衍中 回傳予PC 所有申請案                                                    | 持續審查案件                                                 |                                       |                                                                             |                                                                     |
| নিয়                                        | 通過案件審查 👔        | +書結束_終止案件 (補                                                              | 建酸糖霉素                                                             |                                                        |                                       |                                                                             |                                                                     |
|                                             |                 |                                                                           |                                                                   |                                                        |                                       |                                                                             |                                                                     |
| 副例                                          | :<br>           |                                                                           |                                                                   |                                                        |                                       |                                                                             |                                                                     |
| <b>.</b>                                    | 計畫王持人待辦         | 甲 ◆ 行收人員待辦『<br>安体読曲 🏅 統計書                                                 | P ( ̄ 簡易審賞委員符辧中 ≽                                                 |                                                        |                                       |                                                                             |                                                                     |
| •                                           | 一款審查安員/專        | ③《行耕中 ✔ 約1日番3                                                             | I委員符辦中 ♥ PCSC委員行                                                  |                                                        |                                       |                                                                             |                                                                     |
| 15 3                                        | <b>柔件</b>       |                                                                           |                                                                   | PDF 格式匯出 MExcel 格式匯                                    | 出 🛛 HTML格:                            | 战匯出                                                                         |                                                                     |
| 圖例                                          | 版本              | IRB/REC案號▲                                                                | 計畫主持人 ▲ ▼                                                         | 計畫中文名稱 ▲ ▼                                             | 計畫<br>類別 ▲ ▼                          | 情況 ▲ ▼                                                                      | Submitted<br>Date ▲ ▼                                               |
| 斩弃                                          | 【書查(Initial Rev | views)                                                                    |                                                                   |                                                        |                                       |                                                                             |                                                                     |
| ٠                                           |                 | T-YMU-0303                                                                | IRBtest, 賴怡均                                                      | 族群性篩檢及治療ABC感染以降低A之效果對於BB之影響                            | 観察性研究                                 | 待辦中                                                                         | 07/07/2010 10:07上<br>午                                              |
| ☆                                           |                 | T-YMU-0328                                                                | 張,霸告                                                              | 計畫中文名稱20100708                                         | 藥品臨床試驗                                | 待辦中                                                                         | 07/08/2010 11:37上<br>午                                              |
| -                                           |                 | T-YMU-0443                                                                | 張,霸告                                                              | test12320100817                                        | 藥品臨床試驗                                | 待辦中                                                                         | 08/17/2010 6:20 下午                                                  |
|                                             |                 | T-YMU-0444                                                                | Shih, Kuan-Hui                                                    | 申請檢體                                                   | PEER<br>REVIEW                        | 待辦中                                                                         | 08/17/2010 4:32 下午                                                  |
|                                             |                 |                                                                           |                                                                   |                                                        |                                       |                                                                             |                                                                     |
| 1                                           |                 | T-YMU-0466                                                                | 鬆餅, 菜菜珈                                                           | 新藥篩選                                                   | 基因相關臨床<br>試驗                          | 待辦中                                                                         |                                                                     |
| <b>)</b>                                    |                 | T-YMU-0466<br>T-YMU-0502                                                  | 鬆餅, 菜菜珈<br>明凱文, Kai-Wen Ming                                      | 新難篩選<br>信件測試_2010.08.23(2)                             | 基因相關臨床<br>試驗<br>藥品臨床試驗                | 待辦中<br>待辦中                                                                  | 08/23/2010 5:44 下午                                                  |
| •<br>•                                      | s               | T-YMU-0466<br>T-YMU-0502<br>T-YMU-0521                                    | 鬆餅, 葉葉珈<br>明凱文, Kai-Wen Ming<br>IRBtest, 戴君芳                      | 新與篩塁<br>信件測試_2010.08.23(2)<br>收視率調查                    | 基因相關臨床<br>試驗<br>藥品臨床試驗<br>觀察性研究       | 待辦中<br>待辦中<br>待辦中                                                           | 08/23/2010 5:44 下午<br>08/23/2010 11:09 下<br>午                       |
| <ul> <li>*</li> <li>*</li> <li>*</li> </ul> |                 | T-YMU-0466           T-YMU-0502           T-YMU-0521           T-YMU-0563 | 較餅, 葉葉珈<br>明凱文, Kai-Wen Ming<br>IRBtest, 載君芳<br>明凱文, Kai-Wen Ming | 新築調査<br>信件測試_2010.08.23(2)<br>收視率調査<br>信件測試_20100825_1 | 基因相關臨床<br>試驗<br>藥品臨床試驗<br>觀察性研究<br>其他 | <ul> <li>待辦中</li> <li>待辦中</li> <li>待辦中</li> <li>待辦中</li> <li>待辦中</li> </ul> | 08/23/2010 5:44 下午<br>08/23/2010 11:09 下<br>午<br>08/25/2010 5:07 下午 |

1. 在首頁視窗中選定新案。

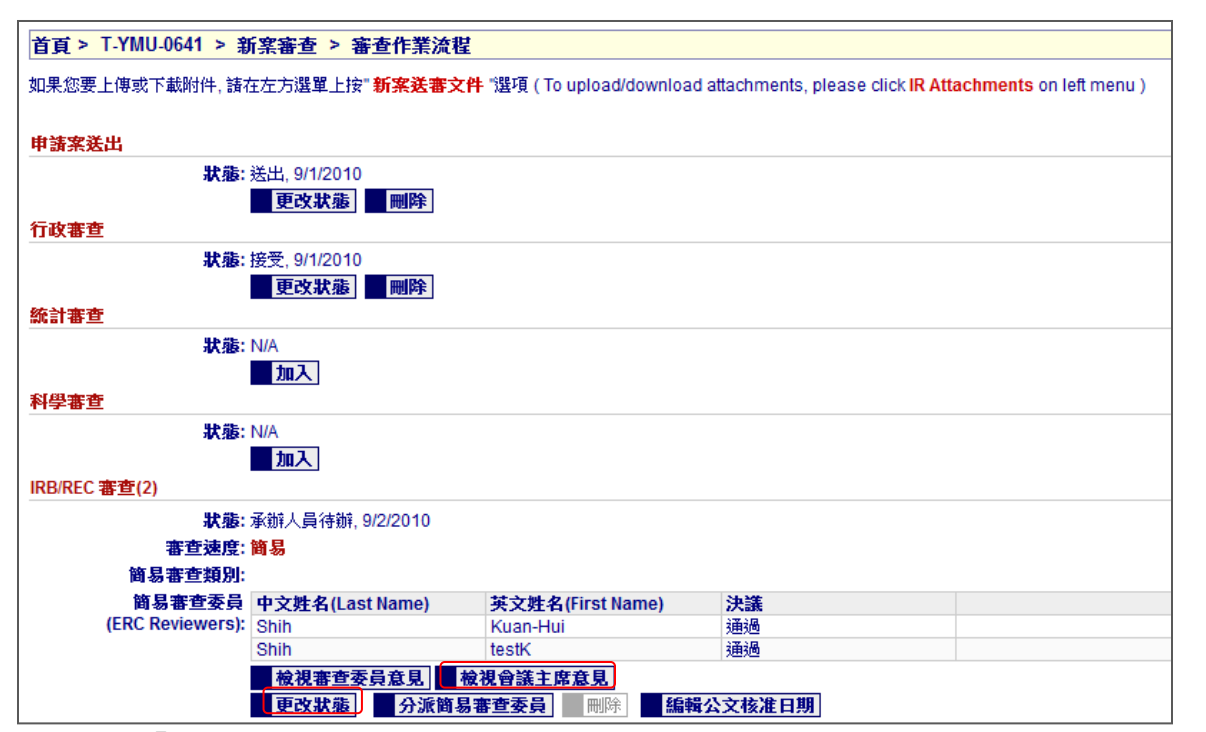

- 點擊「IRB/REC審查」欄位中的[檢視會議主席意見]按鈕,以檢視會議主席最後決議 是否通過。
  - 若最後決議為通過,則點擊[更改狀態]按鈕將案件狀態改為通過。
  - 若最後決議為不通過,則點擊[更改狀態]按鈕將案件狀態改為不通過。

簡易審查案件通過後,系統會自動將案件排進下個月首次IRB/REC 會議的議程, 查看方式請參考「IRB/REC 會議」章節。

|      | <br><b>`</b> |
|------|--------------|
|      |              |
|      |              |
| <br> | <br>,        |
|      |              |

## 新案審查-主任委員審核(一般審查)

工作流程圖:

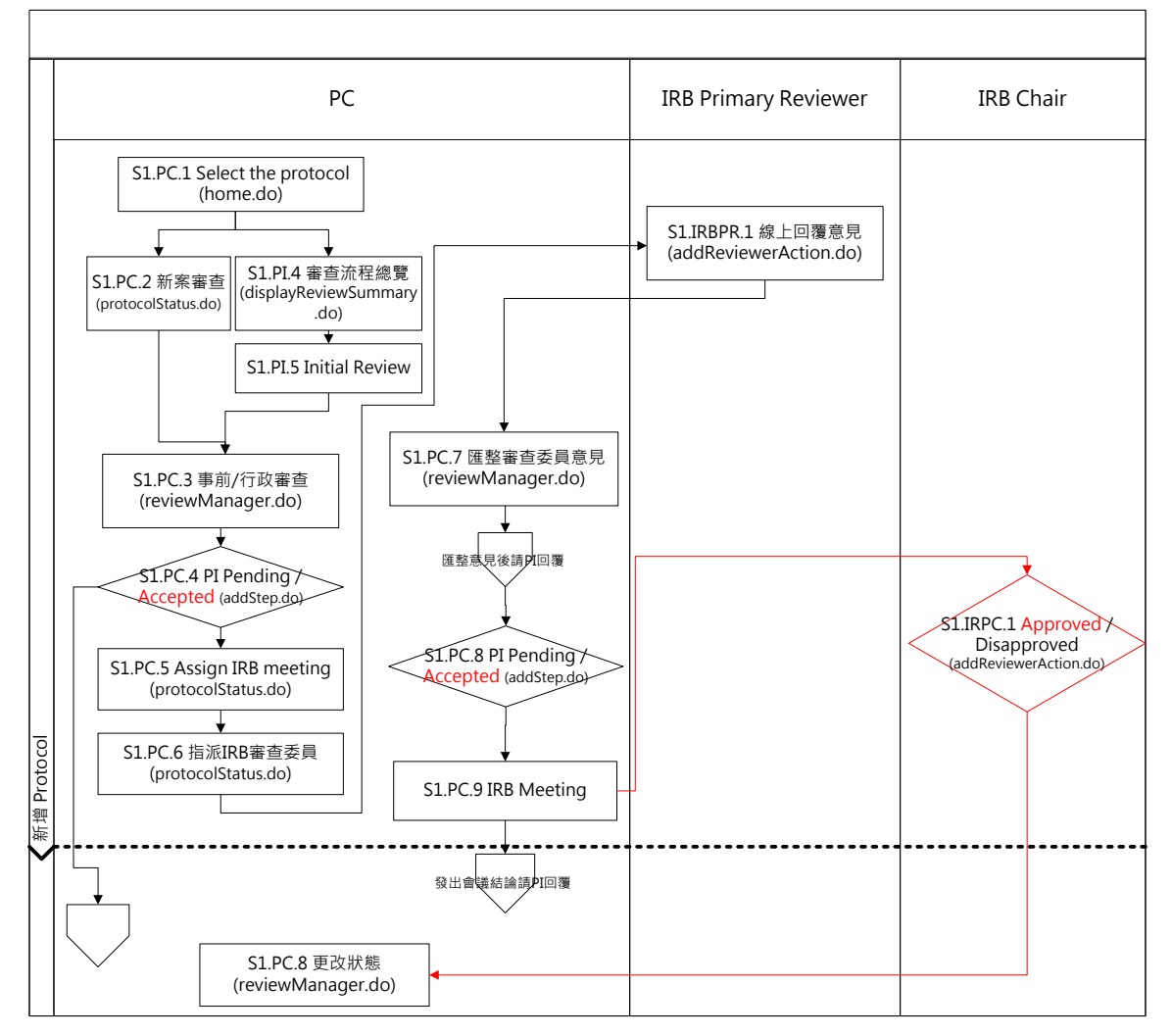

## 新案審查-主任委員審核(一般審查)

### 工作流程:

| 首頁   | 首頁 > 審查案件列表                                          |               |                   |                             |                |        |                         |  |  |  |  |
|------|------------------------------------------------------|---------------|-------------------|-----------------------------|----------------|--------|-------------------------|--|--|--|--|
|      | News from PC: 测試期間,證                                 |               |                   |                             |                |        |                         |  |  |  |  |
|      |                                                      |               |                   |                             |                |        |                         |  |  |  |  |
| 新    | 新来審查作業流程<br>  等待PC處理   審查進行中  回傳予PC   所有申請案   持續審查案件 |               |                   |                             |                |        |                         |  |  |  |  |
| (7)  | x.218 etc /11 mirrore (                              | 24 25 1 (38-1 | 2014-02-77        |                             |                |        |                         |  |  |  |  |
| 1.1  | ●週来件審理┃計畫                                            | 臨果-發止茶件 [進]   | 相投导               |                             |                |        |                         |  |  |  |  |
| 圖例   | :                                                    |               |                   |                             |                |        |                         |  |  |  |  |
| 1    | 計畫主持人待辦中                                             | ◆ 行政人員待辦中     | 🏲 簡易審查委員待辦中 😭     | 主委待辦中                       |                |        |                         |  |  |  |  |
| ۲    | 一般審查委員/專家                                            | 待辦中 🏂 統計審查    | 委員待辦中 🛇 PCSC委員待難  | 祥中 📧 行政人員注意事項               |                |        |                         |  |  |  |  |
| 15 🖇 | <b>案件</b>                                            |               |                   | PDF 格式匯出 📓 Excel 格式匯出       | HTML格3         | 、      |                         |  |  |  |  |
| 圖例   | 版本                                                   | IRB/REC案號▲    | 計畫主持人 ▲ ▼         | 計畫中文名稱 ▲ ▼                  | 計畫<br>類別 ▲ ▼   | 情況 ▲ ▼ | Submitted<br>Date 🔺 🔻   |  |  |  |  |
| 新著   | 【審查(Initial Revie                                    | ws)           |                   |                             |                |        |                         |  |  |  |  |
| ٠    |                                                      | T-YMU-0303    | IRBtest, 賴怡均      | 族群性篩檢及治療ABC國染以降低A之效果對於BB之影響 | 觀察性研究          | 待辦中    | 07/07/2010 10:07上<br>午  |  |  |  |  |
| ☆    |                                                      | T-YMU-0328    | 張,霸告              | 計畫中文名稱20100708              | 藥品臨床試驗         | 待辦中    | 07/08/2010 11:37上<br>午  |  |  |  |  |
| 1    |                                                      | T-YMU-0443    | 張,霸告              | test12320100817             | 藥品臨床試驗         | 待辦中    | 08/17/2010 6:20 下午      |  |  |  |  |
|      |                                                      | T-YMU-0444    | Shih, Kuan-Hui    | 申請檢體                        | PEER<br>REVIEW | 待辦中    | 08/17/2010 4:32 下午      |  |  |  |  |
| 1    |                                                      | T-YMU-0466    | 鬆餅, 葉葉珈           | 新藥篩選                        | 基因相關臨床<br>試驗   | 待辦中    |                         |  |  |  |  |
| ٠    |                                                      | T-YMU-0502    | 明凱文, Kai-Wen Ming | 信件測試_2010.08.23(2)          | 藥品臨床試驗         | 待辦中    | 08/23/2010 5:44 下午      |  |  |  |  |
| ٠    |                                                      | T-YMU-0521    | IRBtest, 戴君芳      | 收視率調查                       | 觀察性研究          | 待辦中    | 08/23/2010 11:09 下<br>午 |  |  |  |  |
| ٠    |                                                      | T-YMU-0563    | 明凱文, Kai-Wen Ming | 信件測試_20100825_1             | 其他             | 待辦中    | 08/25/2010 5:07 下午      |  |  |  |  |
| ٠    |                                                      | T-YMU-0641    | 張三, San Chang     | 簡易審查範例                      | 觀察性研究          | 待辦中    | 09/01/2010 4:41 下午      |  |  |  |  |

3. 在首頁視窗中選定要進行審查意見整理的新案。

| 百頁 > 1-YMU-0641 > 勤業審查 > 審查作業演程                                                                                                |                        |               |                 |                  |                 |                     |  |  |  |
|----------------------------------------------------------------------------------------------------|------------------------|---------------|-----------------|------------------|-----------------|---------------------|--|--|--|
| 如果恋要上傳或下載附件, 諸存在方淺單上按 <sup>。</sup> 新來送書文件 "還項(To upload/download attachments, please click <b>IR Attachments</b> on left menu) |                        |               |                 |                  |                 |                     |  |  |  |
| 1                                                                                                    |                        |               |                 |                  |                 |                     |  |  |  |
| 申請案送出                                                                                                    |                        |               |                 |                  |                 |                     |  |  |  |
| 狀態:                                                                                                    | 送出, 9/1/2010           |               |                 |                  |                 |                     |  |  |  |
|                                                                                                    | 更改狀態                   | 刪除            |                 |                  |                 |                     |  |  |  |
| 行政審查                                                                                                    |                        |               |                 |                  |                 |                     |  |  |  |
| 狀態:                                                                                                    | 接受, 9/1/2010           |               |                 |                  |                 |                     |  |  |  |
| Ant- duel makes where                                                                                                    | 更改狀態                   | 刪除            |                 |                  |                 |                     |  |  |  |
| 総訂番望                                                                                                    |                        |               |                 |                  |                 |                     |  |  |  |
| 状態:                                                                                                    | N/A                    |               |                 |                  |                 |                     |  |  |  |
| 有来學家                                                                                                    |                        |               |                 |                  |                 |                     |  |  |  |
|                                                                                                    | N/A                    |               |                 |                  |                 |                     |  |  |  |
|                                                                                                    | 加入                     |               |                 |                  |                 |                     |  |  |  |
| IRB/REC 審查(2)                                                                                                    |                        |               |                 |                  |                 |                     |  |  |  |
| 狀態:                                                                                                    | 承辦人員待辦, 9/1            | 1/2010 🌾      | 更換至C/(三)組委員會    | 更換至B/(二)組委員會     | 更換至A/(一)組委員會    | 更换至D/(四)組委員會        |  |  |  |
| IRB/REC會議(IRB<br>Meetings):                                                                                                    | 會議日期<br>(Meeting Date) | 決議            |                 |                  |                 |                     |  |  |  |
|                                                                                                    | 9/3/2010               |               | 1 E             | 諸記錄 取消指派         | 指派 IRB/REC 審查委員 |                     |  |  |  |
| 一般審查委員/專家:                                                                                                    | 參予會議(Atten             | ding Meeting) | 中文姓名(Last Name) | 英文姓名(First Name) | 審查意見(Action)    |                     |  |  |  |
|                                                                                                    | 9/3/2010 PR            | •             | Shih            | testK            |                 | 取消指派 取消指派(不以電子郵件通知) |  |  |  |
|                                                                                                    | 9/3/2010 PR            | -             | Shih            | Kuan-Hui         |                 | 取消指派 取消指派(不以電子郵件通知) |  |  |  |
| _                                                                                                    | 檢視審查委員                 | 意見            | 視會議主席意見 🛛 🕷     | 被得會議主席給PC的意見     |                 |                     |  |  |  |
| [                                                                                                    | 更改狀態                   | 安排IRB/RE      | C會議日期 刪除        | 編輯公文核准日期         |                 |                     |  |  |  |

4. 點擊 「IRB/REC 審查」欄位中的[更改狀態]按鈕,跳至「新增步驟 in IRB/REC 審查」頁面, 將案件狀態改為主任委員待辦(IRB Chair Pending)。

## 新案審查-主任委員審核過後(一般審查)

### 工作流程:

| 首頁           | > 審查案件列表                                         | 長             |                   |                             |                |         |                         |  |  |  |  |
|--------------|--------------------------------------------------|---------------|-------------------|-----------------------------|----------------|---------|-------------------------|--|--|--|--|
|              | News from PC: 測試期間・討                             |               |                   |                             |                |         |                         |  |  |  |  |
|              |                                                  |               |                   |                             |                |         |                         |  |  |  |  |
| 新新           | 新 <b>家審查件業流程</b> 等待PC處理 審查進行中 回傳子PC 所有申請案 持讀審查案件 |               |                   |                             |                |         |                         |  |  |  |  |
| ( <b>T</b> ) |                                                  | ALT AN I MAN  | Philip            |                             |                |         |                         |  |  |  |  |
| 11.38        |                                                  | [結果-18][年][進] | 相授举               |                             |                |         |                         |  |  |  |  |
| 圖例           |                                                  |               |                   |                             |                |         |                         |  |  |  |  |
| 1            | 計畫主持人待辦中                                         | ◆ 行政人員待辦中     | 🏲 簡易審查委員待辦中 😭     | 主委待辦中                       |                |         |                         |  |  |  |  |
| ۲            | 一般審查委員/專家                                        | 待辦中 🏂 統計審查    | 委員待辦中 😒 PCSC委員待   | 辦中 🗟 行政人員注意事項               |                |         |                         |  |  |  |  |
| 15 <b>Ş</b>  | (件                                               |               |                   | PDF 格式匯出 📓 Excel 格式匯出       | и Приника      | 、       |                         |  |  |  |  |
| 圖例           | 版本                                               | IRB/REC案號▲    | 計畫主持人 ▲ ▼         | 計畫中文名稱 ▲ ▼                  | 計畫<br>類別▲▼     | 情況 ▲ ▼  | Submitted               |  |  |  |  |
| 新楽           | (Initial Revie                                   | ws)           |                   |                             |                |         |                         |  |  |  |  |
| •            |                                                  | T-YMU-0303    | IRBtest 輯怡均       | 旋對性施檢及治療ABC局边以降低A之效果對於BB之影響 | 觀察性研究          | 待辦中     | 07/07/2010 10:07上       |  |  |  |  |
|              |                                                  | T 1110 0000   |                   |                             |                | (+111-+ | +<br>07/08/2010 11:37 + |  |  |  |  |
| 23           |                                                  | 1-YMU-0328    | 張, 覇告             | 訂畫中又名稱20100708              | 樂品臨床調眾         | 195期中   | <del>4</del>            |  |  |  |  |
| 1            |                                                  | T-YMU-0443    | 張,霸告              | test12320100817             | 藥品臨床試驗         | 待辦中     | 08/17/2010 6:20 下午      |  |  |  |  |
|              |                                                  | T-YMU-0444    | Shih, Kuan-Hui    | 申請檢體                        | PEER<br>REVIEW | 待辦中     | 08/17/2010 4:32 下午      |  |  |  |  |
| 1            |                                                  | T-YMU-0466    | 鬆餅, 葉葉珈           | 新藥篩選                        | 基因相關臨床<br>試驗   | 待辦中     |                         |  |  |  |  |
| ٠            |                                                  | T-YMU-0502    | 明凱文, Kai-Wen Ming | 信件測試_2010.08.23(2)          | 藥品臨床試驗         | 待辦中     | 08/23/2010 5:44 下午      |  |  |  |  |
| ٠            |                                                  | T-YMU-0521    | IRBtest, 戴君芳      | 收視率調查                       | 観察性研究          | 待辦中     | 08/23/2010 11:09下<br>午  |  |  |  |  |
| ٠            |                                                  | T-YMU-0563    | 明凱文, Kai-Wen Ming | 信件測試_20100825_1             | 其他             | 待辦中     | 08/25/2010 5:07 下午      |  |  |  |  |
| ٠            |                                                  | T-YMU-0641    | 張三, San Chang     | 簡易審查範例                      | 観察性研究          | 待辦中     | 09/01/2010 4:41 下午      |  |  |  |  |

5. 在首頁視窗中選定要進行審查意見整理的新案。

| 首頁 > T-YMU-0641 > 新         | 首頁 > T-YMU-0641 > 新窯審查 > 審查作業流程                                                                                                    |               |                 |                  |                 |                     |  |  |  |
|-----------------------------|----------------------------------------------------------------------------------------------------|---------------|-----------------|------------------|-----------------|---------------------|--|--|--|
| 如果您要上傳或下載附件, 諸相             | 如果您要上傳或下載附件, 諸在左方選單上按" <mark>新案送審文件</mark> "選項(To upload/download attachments, please click <mark>IR Attachments</mark> on left menu) |               |                 |                  |                 |                     |  |  |  |
|                             |                                                                                                    |               |                 |                  |                 |                     |  |  |  |
| 申請案送出                       |                                                                                                    |               |                 |                  |                 |                     |  |  |  |
| 狀態:                         | 送出, 9/1/2010                                                                                                    |               |                 |                  |                 |                     |  |  |  |
|                             | 更改狀態                                                                                                    | 刪除            |                 |                  |                 |                     |  |  |  |
| 行政審查                        |                                                                                                    |               |                 |                  |                 |                     |  |  |  |
| 狀態:                         | 接受, 9/1/2010                                                                                                    |               |                 |                  |                 |                     |  |  |  |
|                             | 更改狀態                                                                                                    | 刪除            |                 |                  |                 |                     |  |  |  |
| 統計審查                        |                                                                                                    |               |                 |                  |                 |                     |  |  |  |
| 狀態:                         | N/A                                                                                                    |               |                 |                  |                 |                     |  |  |  |
| and all advanta             | 加入                                                                                                    |               |                 |                  |                 |                     |  |  |  |
| 科学審查                        |                                                                                                    |               |                 |                  |                 |                     |  |  |  |
| 狀態:                         | N/A                                                                                                    |               |                 |                  |                 |                     |  |  |  |
|                             | 加入                                                                                                    |               |                 |                  |                 |                     |  |  |  |
| IRB/REC 審查(2)               |                                                                                                    |               |                 |                  |                 |                     |  |  |  |
| 狀態:                         | 承辦人員待辦, 9/1                                                                                                    | /2010 🌾       | 更換至CI(三)組委員會    | 更換至B/(二)組委員會     | 更換至A/(一)組委員會    | 更换至D/(四)組委員會        |  |  |  |
| IRB/REC會議(IRB<br>Meetings): | 會議日期<br>(Meeting Date)                                                                                                    | 決議            |                 |                  |                 |                     |  |  |  |
|                             | 9/3/2010                                                                                                    |               | <b>自</b> 會      | 議記錄 取消指派 :       | 指派 IRB/REC 審查委員 |                     |  |  |  |
| 一般審查委員/專家:                  | 參予會議(Atten                                                                                                    | ding Meeting) | 中文姓名(Last Name) | 英文姓名(First Name) | 審查意見(Action)    |                     |  |  |  |
|                             | 9/3/2010 PR .                                                                                                    | •             | Shih            | testK            |                 | 取消指派 取消指派(不以電子郵件通知) |  |  |  |
|                             | 9/3/2010 PR                                                                                                    | -             | Shih            | Kuan-Hui         |                 | 取消指派 取消指派(不以電子郵件通知) |  |  |  |
|                             | ■ 檢視審查委員                                                                                                    | 意見 植          | 視會議主席意見 檢       | 視會議主席給PC的意見      | 1               |                     |  |  |  |
| ٢                           | 更改狀態                                                                                                    | 安排IRB/RE      | C會議日期           | 编輯公文核准日期         |                 |                     |  |  |  |
| L                           |                                                                                                    |               |                 |                  |                 |                     |  |  |  |

- 6. 點擊「IRB/REC審查」欄位中的[檢視會議主席意見]按鈕,以檢視會議主席最後決議 是否通過。
  - 若最後決議為通過,則點擊[更改狀態]按鈕將案件狀態改為通過。
  - 若最後決議為不通過,則點擊[更改狀態]按鈕將案件狀態改為不通過。
  - ▶ 狀態選單中其它選項說明可參考「IRB審查」章節。

## 首頁選單

使用者管理

## 新增使用者

| 151110.02.02.          | 新案審查     | 幕音進行中         | 回傳予PC 所有申請案 追  | 蹤審查案件                       |                  |        |                        |
|------------------------|----------|---------------|----------------|-----------------------------|------------------|--------|------------------------|
| 如政用名:<br>《辦人員<br>「畫主持人 | 不通過案件署   | 17章 計畫中止-終止案件 | 進階搜尋           |                             |                  |        |                        |
| €權的使用者<br>¥學審查專家       | 圖例:      |               |                |                             |                  |        |                        |
| 家事查事查事                 | • 主持人待   | 辦中 ◆ 承辦人員待辦中  | 🍽 簡易審查委員待辦中    | ☆ 主任委員待辦中                   |                  |        |                        |
| 行秘書                    | ● 一般審查   | 委員待辦中 🌂 統計審查書 | 委員待辦中 😏 PCSC委員 | 待辦中 🖲 承辦人員注意事項              |                  |        |                        |
| 生性                     | 27 案件    |               |                | PDF 格式匯出 🛛 Excel 格式         | 匯出 ☑ HTML格5      | 山面出    |                        |
| 任委員                    | 圖版<br>例本 | 計畫編號 ▲ ▼      | PI 🛦 🔻         | 計畫中文名稱 ▲ ▼                  | 試驗<br>階段 ▲ ▼     | 情況 ▲ ▼ | Submitted<br>Date      |
| 版                      | 新案審查(Ini | tial Reviews) |                |                             |                  |        |                        |
| る田立文泉                  | A        | 201006001RC   | IRBtest, 戴君芳   | 123                         | 基礎醫學             | 已到期    | 06/15/2010 7:50 上名     |
| 政人員                    | A        | 201007007RC   | IRBtest, 戴君芳   | 極簡易計畫                       | 觀察性研究            | 待辦中    | 07/27/2010 6:30 下斗     |
| 會管理                    | •        | T-YMU-0164    | Lin, chingheng | 0622測試計畫                    | 観察性研究            | 待辦中    | 06/22/2010 8:54 上午     |
| 學主任委員                  | \$       | T-YMU-0242    | IRBtest, 顏鈺芳   | אל E                        | 観察性研究            | 待辦中    | 07/14/2010 2:16 下午     |
| wer User (部門)          | ٠        | T-YMU-0303    | IRBtest, 賴怡均   | 族群性篩檢及治療ABC處染以降低A之效果對於BB之影響 | 観察性研究            | 待辦中    | 07/07/2010 10:07上<br>午 |
| ower User (機構)         | ۲        | T-YMU-0381    | 張,霸告           | 計畫中文名稱20100712              | 新醫療技術            | 待辦中    | 07/12/2010 1:14 下午     |
| 益衝突的 授權使用者             | \$       | T-YMU-0389    | IRBtest,陳冠樺    | 999999                      | 新醫療器材            | 待辦中    | 07/12/2010 4:45 下午     |
| ≞比简理土性安良<br>≥          |          | T-YMU-0394    | IRBtest, 李桃森   | 一般審查測試1                     | 藥品臨床試驗           | 待辦中    | 07/12/2010 5:56 下午     |
|                        |          | T-YMU-0407    | IRBtest, 林景雅   | SSSS                        | 其他               | 待辦中    | 07/13/2010 11:26上<br>午 |
| [ <u>選單:</u>           | ר I      | T-YMU-0416    | IRBtest, 戴君芳   | 新醫療技術                       | 新醫療技術            | 待辦中    | 07/14/2010 11:07上<br>午 |
| 1音管理<br>/REC會議         | ۲        | T-YMU-0418    | IRBtest, 戴君芳   | 複雜計畫                        | 新醫療器材合<br>併新醫療技術 | 待辦中    | 07/13/2010 11:36下<br>午 |
| 成文件                    | -        | T-YMU-0441    | IRBtest, 顏鈺芳   | DO RE MI                    | 新醫療器材            | 待辦中    | 07/15/2010 4:46 下午     |
| REC參考資料                |          | T-YMU-0511    | 嘉鑫, ching      | 測試計畫六                       | 藥品臨床試驗           | 待辦中    | 07/16/2010 11:20下<br>午 |
| 9聯絡方式<br>1關鏈字          |          | T-YMU-0561    | 張,霸告           | 1234                        | 基因相關臨床           | 待辦中    | 07/21/2010 5:25 下午     |
|                        |          | T-VMI L0562   | 音鱼哥 TacoPaul   | 测试0721-1                    | 新醫療器材            | 待辦中    | 07/21/2010 5:40 下午     |

1. 點選首頁選單中的「使用者管理」,跳至「搜尋使用者」頁面。

| 林田老婆里。           | 首頁 >                                                                                                    | > 搜尋使用者       |                                                                                          |        |                                                          |                          |                  |                                                                                          |  |  |  |  |
|------------------|----------------------------------------------------------------------------------------------------|---------------|------------------------------------------------------------------------------------------|--------|----------------------------------------------------------|--------------------------|------------------|------------------------------------------------------------------------------------------|--|--|--|--|
| 7次用有選単・<br>地司使用者 |                                                                                                    |               |                                                                                          |        |                                                          |                          |                  |                                                                                          |  |  |  |  |
| 新婚使用者            |                                                                                                    |               |                                                                                          |        |                                                          |                          |                  |                                                                                          |  |  |  |  |
|                  | Icons:                                                                                                    | 🖉 Edit user i | nformation                                                                               | 🕅 🕅 R  | emove user's login information 🛛 🗙 Delete user from      | the system               |                  |                                                                                          |  |  |  |  |
|                  | Search                                                                                                    |               |                                                                                          |        | 💿 💿 Login 🖲 Name 🔿 Title                                 | e 🔿 Institute 🔿 Branch 🤇 | Role             |                                                                                          |  |  |  |  |
|                  | Edit                                                                                                    | Login<br>Name | Remove<br>Login                                                                          | Delete | Name                                                     | Title                    | Institute/Branch | Roles                                                                                    |  |  |  |  |
|                  | Alter interview information      Construction     Construction |               | PI, AU, PPR, PC, SR, BC, SD, CD, IRB, IPR,<br>ERC, ACI, PSR, IA, PRC, CAU, DEC, PUB, PUI |        |                                                          |                          |                  |                                                                                          |  |  |  |  |
|                  | Ø                                                                                                    | chungho       | ∞                                                                                        | ×      | huang, chung-ho ,                                        |                          | YMU / BINFO      | PI, AU, PPR, PC, SR, BC, SD, CD, IRB, IPR,<br>ERC, ACI, PSR, IA, PRC, CAU, DEC, PUB, PUI |  |  |  |  |
|                  | Ø                                                                                                    | wtchang       | ≫                                                                                        | ×      | IRBtest,張琬娘,M.D.,Ph.D.<br>wtchang2@vghtpe.gov.tw         | IRB_PC                   | YMU / BINFO      | PI, PC, IRB, IPR, ERC                                                                    |  |  |  |  |
|                  | Ø                                                                                                    | Sichang       | ≫                                                                                        | ×      | IRBtest, 張秀蘭,M.D., Ph.D.<br>slchang@vghtpe.gov.tw        | IRB_PC                   | YMU / BINFO      | PI, PC, IRB, IPR, ERC                                                                    |  |  |  |  |
|                  | Ø                                                                                                    | taicf         | ≫                                                                                        | ×      | IRBtest, 戭君芳, M.D., Ph.D.<br>taicf@ntuh.gov.tw           | IRB_PC                   | YMU / BINFO      | PI, AU, PC, IRB, IPR, ERC                                                                |  |  |  |  |
|                  | Ø                                                                                                    | star20030326  | ≫                                                                                        | ×      | IRBtest, 李佳艺 , M.D., Ph.D.<br>star_kelly@ndmctsgh.edu.tw | IRB_PC                   | YMU / BINFO      | PI, PC, IRB, IPR, ERC                                                                    |  |  |  |  |
|                  | Ø                                                                                                    | taosen        | ≪                                                                                        | ×      | IRBtest,李桃森, M.D., Ph.D.<br>101308@ntuh.gov.tw           | IRB_PC                   | YMU / BINFO      | PI, PC, IRB, IPR, ERC                                                                    |  |  |  |  |
|                  | Ø                                                                                                    | cylin         | ≫                                                                                        | ×      | IRBtest, 林景雅, M.D., Ph.D.<br>chingheng113@gmail.com      |                          | YMU / BINFO      | PI, PC, IRB, IPR, ERC                                                                    |  |  |  |  |
|                  | Ø                                                                                                    | stw           | ∞                                                                                        | ×      | IRBtest, 王劭兹, M.D., Ph.D.<br>101702@ntuh.gov.tw          | IRB_PC                   | YMU / BINFO      | PI, PC, IRB, IPR, ERC                                                                    |  |  |  |  |
|                  | R                                                                                                    | tsahirb       | $\sim$                                                                                   | ~      | IRBtest, 莊如峰, M.D., Ph.D.                                |                          |                  |                                                                                          |  |  |  |  |

2. 點選使用者選單中的「新增使用者」,跳至「新增使用者步驟一」頁面。

| 使用者强罩: | 首頁 > 新增使用者步骤→    |
|--------|------------------|
| 新增使用者  | ▲遊魚新灣相同使用者,該輸入姓氏 |
|        | 中文姓名。            |
|        | Continue Cancel  |

|                | 首百 > 新偿使用者               |         |                                                                    |
|----------------|--------------------------|---------|--------------------------------------------------------------------|
| 使用者選單:         | 89 · #/40/11             |         |                                                                    |
| 授尋使用者<br>新婚債田去 |                          |         |                                                                    |
| one bonna      | 使用者資訊(User Information): |         |                                                                    |
|                | 英文姓名 *                   |         |                                                                    |
|                | 中文姓名 *                   | 施       |                                                                    |
|                | 縮寫                       |         |                                                                    |
|                | 酸稱                       |         |                                                                    |
|                | 身份                       |         |                                                                    |
|                | 専長                       |         |                                                                    |
|                | 機構 *                     | YMU 👻   |                                                                    |
|                | 部門                       | -       |                                                                    |
|                | 地址                       |         |                                                                    |
|                | 電話                       |         | 區碼·電話號碼 或 區碼·電話號碼#分禮 (註:區碼2~4碼以0頭)如 02-28267000 或 02-28267000#6198 |
|                | 電子郵件                     |         | * 若是reveiwer PI PC 鄉限 email為 兴趣                                    |
|                | 傳真                       |         | 區碼·雷託辦碼 或 區碼·雷諾辦碼#分據 (註·區碼2~4碼以0碼)如 02-28267000 或 02-28267000#6198 |
|                | 學位                       | •       |                                                                    |
|                | 是否為主持人 *                 | ◎ 是 ◎ 否 |                                                                    |

- 3. 隨著「新增使用者步驟」輸入所要新增的使用者資料。
  - 若是<u>(一般、簡易)審查委員(ERC/Primary reveiwer)</u>、<u>承辦人員(PC)</u>或 是<u>計畫主持人(PI)</u>的權限,**電子郵件**欄位為*必填*。

| 角色資訊(Role Information):   |                                                |
|---------------------------|------------------------------------------------|
| 如果是審查委員的角色,應輸入e-<br>mail: | (Check Box to add new role)                    |
|                           | 科主任                                            |
|                           | 副倫理顧問                                          |
|                           | Power User (機構)                                |
|                           | 授權的使用者                                         |
|                           | 一般審查委員                                         |
|                           | 統計審查專家                                         |
|                           | 委員<br>(Assign panel membership)                |
|                           |                                                |
|                           | <ul> <li>□ C(三法員會</li> <li>□ D(四法員會</li> </ul> |
|                           | 計畫主持人                                          |
|                           | 執行秘書                                           |
|                           | 負責調查員                                          |
|                           | 簡易書查委員                                         |
|                           | 科學審查專家                                         |
|                           | 行政人員                                           |
|                           | 副主任委員                                          |
|                           | 主任委員                                           |
|                           | Power User (斉杼門)                               |
|                           | 利益衝突的授權使用者                                     |
|                           | <b>機構管理者</b>                                   |
|                           | 科學主任委員                                         |
|                           | 員人識承                                           |

- 在「角色資訊」欄位中,勾選此使用者的角色權限,一個使用者可擔任多重角色,各 角色說明權限如下。
  - ▶ 一般審查委員 可對申請案進行一般審查,此角色名單也會出現在「指派審查委員」頁面中。

- ▶ 計畫主持人 可在 PTMS 系統中進行計畫申請,線上填寫表單。
- 簡易審查委員 可對申請案進行簡易審查,此角色名單也會出現在「指派審查委員」頁面中。
- 主任委員
   可對申請案進行審查的最後決議。
   承辦人員
  - 為申請案的承辦人員,也是 PTMS 系統中權限最大的管理者。

| —                         |
|---------------------------|
| Login Information:        |
| 如果您沒有輸入使用者登錄訊息,將無法使用PTMS。 |
| 使用者名稱<br>密碼               |
|                           |
| Add Cancel Reset          |

5. 在「Login Information」欄位中,輸入使用者名稱(User)及密碼(Password),輸入完成後,點擊[Add]按鈕即完成使用者新增。

### 搜尋使用者

| 切换角色:                                       | 新案審查                           | 穿待PC處理 審查進行中                                     | 回傳予PC所有申請案道                   | 蹤 <b>審宣</b> 案件               |                  |        |                         |  |  |  |
|---------------------------------------------|--------------------------------|--------------------------------------------------|-------------------------------|------------------------------|------------------|--------|-------------------------|--|--|--|
| ■承辦人員                                       | 不通過案件                          | (計量中止-終止案件)                                      | 進階搜尋                          |                              |                  |        |                         |  |  |  |
| 計畫王持人<br>授權的使用者<br>科學審查專家<br>統計審查專家<br>執行秘書 | <b>圖例:</b><br>! 主持人得<br>● 一般審查 | 辦中 ◆ 承辦人員待辦中<br>委員待辦中 <mark>ダ</mark> 統計審查        | ► 簡易審查委員待辦中<br>委員待辦中 ● PCSC委員 | ☆ 主任委員待御中<br>(待御中 亂 承翰人員注意事項 |                  |        |                         |  |  |  |
| 科主任                                         | 27 案件                          | 7 <b>案件                                     </b> |                               |                              |                  |        |                         |  |  |  |
| 副土 世 安 貝<br>主 任 委 員                         | 圖版<br>例本                       | 計畫編號 ▲ ▼                                         | PI 🛦 🔻                        | 計畫中文名稱 ▲ ▼                   | 試驗<br>階段 ▲ ▼     | 情況 ▲ ▼ | Submitted<br>Date A V   |  |  |  |
| 一般審查委員<br>領見審査委員                            | 新案審查(In                        | itial Reviews)                                   |                               |                              |                  |        |                         |  |  |  |
| 百 初 田 三 文 兵                                 | A                              | 201006001RC                                      | IRBtest, 戴君芳                  | 123                          | 基礎醫學             | 已到期    | 06/15/2010 7:50 上午      |  |  |  |
| 行政人員                                        | A                              | 201007007RC                                      | IRBtest, 戴君芳                  | 極簡易計畫                        | 觀察性研究            | 待辦中    | 07/27/2010 6:30 下斗      |  |  |  |
| 協會管理                                        | ٠                              | T-YMU-0164                                       | Lin, chingheng                | 0622測試計畫                     | 観察性研究            | 待辦中    | 06/22/2010 8:54 上4      |  |  |  |
| 科學主任委員                                      | \$                             | T-YMU-0242                                       | IRBtest, 顏鈺芳                  | סאל                          | 觀察性研究            | 待辦中    | 07/14/2010 2:16 下名      |  |  |  |
| Power User (部門)                             | •                              | T-YMU-0303                                       | IRBtest, 賴怡均                  | 族群性篩檢及治療ABC感染以降低A之效果對於BB之影響  | 観察性研究            | 待辦中    | 07/07/2010 10:07上<br>午  |  |  |  |
| Power User (機構)                             | ۲                              | T-YMU-0381                                       | 張,霸告                          | 計畫中文名稱20100712               | 新醫療技術            | 待辦中    | 07/12/2010 1:14 下午      |  |  |  |
| 利益衝突的授權使用者                                  | \$                             | T-YMU-0389                                       | IRBtest,陳冠樺                   | 999999                       | 新醫療器材            | 待辦中    | 07/12/2010 4:45 下午      |  |  |  |
| 代理时间理土仕安良<br>素合                             | -                              | T-YMU-0394                                       | IRBtest, 李桃森                  | 一般審查測試1                      | 藥品臨床試驗           | 待辦中    | 07/12/2010 5:56 下午      |  |  |  |
| x <del>x</del>                              |                                | T-YMU-0407                                       | IRBtest, 林景雅                  | \$\$\$\$                     | 其他               | 待辦中    | 07/13/2010 11:26上<br>午  |  |  |  |
| 首頁選單:                                       | <b>_</b>                       | T-YMU-0416                                       | IRBtest, 戴君芳                  | 新醫療技術                        | 新醫療技術            | 待辦中    | 07/14/2010 11:07 上<br>午 |  |  |  |
| 肥用酒管理<br>RB/REC會議                           | J 🛞                            | T-YMU-0418                                       | IRBtest, 戴君芳                  | 複雜計畫                         | 新醫療器材合<br>併新醫療技術 | 待辦中    | 07/13/2010 11:36下<br>午  |  |  |  |
| 下載文件                                        | -                              | T-YMU-0441                                       | IRBtest, 顏鈺芳                  | DO RE MI                     | 新醫療器材            | 待辦中    | 07/15/2010 4:46 下午      |  |  |  |
| RB/REC參考資料                                  |                                | T-YMU-0511                                       | 嘉鑫, ching                     | 測試計畫六                        | 藥品臨床試驗           | 待辦中    | 07/16/2010 11:20下<br>午  |  |  |  |
| 医肋髓髓力式<br>管理關鍵字                             |                                | T-YMU-0561                                       | 張,霸告                          | 1234                         | 基因相關臨床試驗         | 待辦中    | 07/21/2010 5:25 下午      |  |  |  |
| 管理機構地址                                      |                                | T-YMU-0562                                       | 章魚哥, TacoPaul                 | 測試0721-1                     | 新醫療器材            | 待辦中    | 07/21/2010 5:40 下午      |  |  |  |

1. 點選首頁選單中的「使用者管理」,跳至「搜尋使用者」頁面。

| 梅田老澤震                             | 首頁 >     | 首頁 > 搜尋使用者                                                                                     |                 |        |                                                         |        |                  |                                                                                          |  |  |  |  |
|-----------------------------------|----------|------------------------------------------------------------------------------------------------|-----------------|--------|---------------------------------------------------------|--------|------------------|------------------------------------------------------------------------------------------|--|--|--|--|
| 庆州有 <u>建</u> 里。<br>搜尋使用者<br>新增使用者 | Icons:   | Icons: 🖉 Edit user information 🔗 Remove user's login information 🗡 Delete user from the system |                 |        |                                                         |        |                  |                                                                                          |  |  |  |  |
|                                   | n 💿 Role |                                                                                                |                 |        |                                                         |        |                  |                                                                                          |  |  |  |  |
|                                   | Edit     | Login<br>Name                                                                                  | Remove<br>Login | Delete | Name                                                    | Title  | Institute/Branch | Roles                                                                                    |  |  |  |  |
|                                   | Ø        | ccbruce                                                                                        | ≫               | ×      | ccbruce, ccbruce, M.D., Ph.D.<br>ccbruce.35@gmail.com   | 1234   | YMU / BINFO      | PI, AU, PPR, PC, SR, BC, SD, CD, IRB, IPR,<br>ERC, ACI, PSR, IA, PRC, CAU, DEC, PUB, PUI |  |  |  |  |
|                                   | Ø        | chungho                                                                                        | ≫               | ×      | huang, chung-ho ,                                       |        | YMU / BINFO      | PI, AU, PPR, PC, SR, BC, SD, CD, IRB, IPR,<br>ERC, ACI, PSR, IA, PRC, CAU, DEC, PUB, PUI |  |  |  |  |
|                                   | Ø        | wtchang                                                                                        | <del>%</del>    | ×      | IRBtest, 張琬媜, M.D., Ph.D.<br>wtchang2@vghtpe.gov.tw     | IRB_PC | YMU / BINFO      | PI, PC, IRB, IPR, ERC                                                                    |  |  |  |  |
|                                   | Ø        | Sichang                                                                                        | ≫               | ×      | IRBtest, 張秀蘭, M.D., Ph.D.<br>slchang@vghtpe.gov.tw      | IRB_PC | YMU / BINFO      | PI, PC, IRB, IPR, ERC                                                                    |  |  |  |  |
|                                   | Ø        | taicf                                                                                          | ≫               | ×      | IRBtest, 戴君芳, M.D., Ph.D.<br>taicf@ntuh.gov.tw          | IRB_PC | YMU / BINFO      | PI, AU, PC, IRB, IPR, ERC                                                                |  |  |  |  |
|                                   | Ø        | star20030326                                                                                   | ≽               | ×      | IRBtest, 李佳芝, M.D., Ph.D.<br>star_kelly@ndmctsgh.edu.tw | IRB_PC | YMU / BINFO      | PI, PC, IRB, IPR, ERC                                                                    |  |  |  |  |
|                                   | Ø        | taosen                                                                                         | ∞               | ×      | IRBtest, 李桃森, M.D., Ph.D.<br>101308@ntuh.gov.tw         | IRB_PC | YMU / BINFO      | PI, PC, IRB, IPR, ERC                                                                    |  |  |  |  |
|                                   | Ø        | cylin                                                                                          | ≽               | ×      | IRBtest, 林景雅, M.D., Ph.D.<br>chingheng113@gmail.com     |        | YMU / BINFO      | PI, PC, IRB, IPR, ERC                                                                    |  |  |  |  |
|                                   | Ø        | stw                                                                                            | ≫               | ×      | IRBtest, 主敬堃, M.D., Ph.D.<br>101702@ntuh.gov.tw         | IRB_PC | YMU / BINFO      | PI, PC, IRB, IPR, ERC                                                                    |  |  |  |  |
|                                   | 8        | tsahirb                                                                                        | ~               | ~      | IRBtest, 莊如峰, M.D., Ph.D.                               |        |                  |                                                                                          |  |  |  |  |

2. 在「Search」欄位中填入關鍵字,並於欄位後點選搜尋條件,各搜尋條件的說明如下。

- ▶ Login:針對登入帳號做搜尋。
- ▶ Name:針對中文名字做搜尋。
- ▶ Title:針對職稱做搜尋。
- ▶ Institute/ Branch:針對單位做搜尋。
- ➢ Role:針對 PTMS 中的角色做搜尋。

## 查看會議議程

|                                           | 首頁 > 審查                          | 案件列表                               |                                     |                                |              |        |                         |  |  |  |
|-------------------------------------------|----------------------------------|------------------------------------|-------------------------------------|--------------------------------|--------------|--------|-------------------------|--|--|--|
| ▶·次智識:<br>Sci.: 無預定會議<br>IRB: 八月 13, 2010 | 新案事查等                            | FPC處理 審査進行中                        | 回傳予PC所有申請案                          | 案件                             |              |        |                         |  |  |  |
| 首頁選單:                                     | 「不通過索件審査」「計曲中止-43止席件」(通路接導) ■約1: |                                    |                                     |                                |              |        |                         |  |  |  |
| IRB/REC會議<br>下載文件                         | ! 主持人待劫<br>④ 一般審查委               | 钟 ◆ 承辦人員待辦<br>員待辦中           → 統計審 | 中 🚩 簡易審查委員待辦中 兌<br>查委員待辦中 😋 PCSC委員待 | な主任委員待崩中<br>崩中   満 が 人員 注 意 事項 |              |        |                         |  |  |  |
| IRB/REC參考資料<br>我的聯絡方式                     | 27 案件                            |                                    |                                     | 🎦 PDF 格式匯出 🛛 Excel 格式匯出        | HTML格式       | 匯出     | ▼ Submitted<br>Date ▲ ▼ |  |  |  |
| 管理關鍵字<br>管理機構地址                           | 圖<br>例<br>版本                     | 計畫編號 ▲ ▼                           | PI 🛦 🔻                              | 計畫中文名稱 ▲ ▼                     | 試驗<br>階段 ▲ ▼ | 情況 ▲ ▼ | Submitted<br>Date A V   |  |  |  |
| 管理研究領域                                    | 新来審查(Initial Reviews)            |                                    |                                     |                                |              |        |                         |  |  |  |
| 管理機構人員設置                                  | A                                | 201006001RC                        | IRBtest, 戴君芳                        | 123                            | 基礎醫學         | 已到期    | 06/15/2010 7:50 上午      |  |  |  |
| Make Announcement                         |                                  | 201007007RC                        | IRBtest, 戴君芳                        | 極簡易計畫                          | 観察性研究        | 待辦中    | 07/27/2010 6:30 下午      |  |  |  |
| Email Log                                 | *                                | T-YMU-0164                         | Lin, chingheng                      | 0622測試計畫                       | 觀察性研究        | 待辦中    | 06/22/2010 8:54 上午      |  |  |  |
|                                           | ☆                                | T-YMU-0242                         | IRBtest, 顏鈺芳                        | סאל                            | 観察性研究        | 待辦中    | 07/14/2010 2:16 下午      |  |  |  |
|                                           | *                                | T-YMU-0303                         | IRBtest, 賴怡均                        | 族群性篩檢及治療ABC國染以降低A之效果對於BB之影響    | 觀察性研究        | 待辦中    | 07/07/2010 10:07上<br>午  |  |  |  |
|                                           | ۲                                | T-YMU-0381                         | 張,霸告                                | 計畫中文名稱20100712                 | 新醫療技術        | 待辦中    | 07/12/2010 1:14 下午      |  |  |  |
|                                           | \$                               | T-YMU-0389                         | IRBtest,陳冠樺                         | 999999                         | 新醫療器材        | 待辦中    | 07/12/2010 4:45 下午      |  |  |  |
|                                           |                                  | T-YMU-0394                         | IRBtest, 李桃森                        | 一般審查測試1                        | 藥品臨床試驗       | 待辦中    | 07/12/2010 5:56 下午      |  |  |  |
|                                           |                                  | T-YMU-0407                         | IRBtest, 林景雅                        | SSSS                           | 其他           | 待辦中    | 07/13/2010 11:26上<br>午  |  |  |  |

1. 點選首頁選單中的「IRB/REC 會議」,跳至「IRB 會議」頁面。

| × | *** . IDDDCC&#*</th></tr><tr><th>首頁 ></th><th>IRB/RE</th><th>C會議</th><th></th><th></th><th></th></tr><tr><th></th><th></th><th></th><th></th><th></th><th></th></tr><tr><th>🄛 Wh</th><th>ite Pane</th><th>4</th><th></th><th></th><th>2009 2010 2011</th></tr><tr><th>Edit</th><th>Delete</th><th>Agenda</th><th>Minutes</th><th>å«å§ææè°</th><th></th></tr><tr><th>Ø</th><th>X</th><th>Ĩ</th><th></th><th>七月 1,2010</th><th></th></tr><tr><th>Ø</th><th>X</th><th>Ë</th><th></th><th>七月 16, 2010</th><th></th></tr><tr><th>Ø</th><th>×</th><th>Ĩ</th><th>Ĩ</th><th>八月 27, 2010</th><th></th></tr><tr><th>Ø</th><th>×</th><th>Ë</th><th>Ë</th><th>九月 10, 2010</th><th></th></tr><tr><th></th><th>Zhite Pane</th><th>-I IRB Mee</th><th>ating</th><th></th><th></th></tr><tr><th></th><th></th><th></th><th>Jung</th><th></th><th></th></tr><tr><th></th><th></th><th></th><th></th><th></th><th></th></tr><tr><th>🐚 Blue</th><th>e Panel</th><th></th><th></th><th></th><th>2009 2010 2011</th></tr><tr><th>Edit</th><th>Delete</th><th>Agenda</th><th>Minutes</th><th>å«å§ææè°</th><th></th></tr><tr><th>Ø</th><th><math>\times</math></th><th>Ë</th><th>Ë</th><th>七月 2, 2010</th><th></th></tr><tr><th>Ø</th><th><math>\times</math></th><th>Ë</th><th>Ë</th><th>七月 9, 2010</th><th></th></tr><tr><th>Ø</th><th><math>\sim</math></th><th>Ë</th><th>Ë</th><th>七月 16, 2010</th><th></th></tr><tr><th>Ø</th><th><math>\times</math></th><th>Ë</th><th>Ë</th><th>八月 6, 2010</th><th></th></tr><tr><th>Ø</th><th>×</th><th>Ë</th><th>Ë</th><th>九月 3, 2010</th><th></th></tr><tr><th>Add B1</th><th>ue Panel</th><th>IRB Mæti</th><th>ng</th><th></th><th></th></tr></tbody></table> |  |  |  |  |  |  |  |  |
|---|----------------------------------------------------------------------------------------------------|--|--|--|--|--|--|--|--|
|---|----------------------------------------------------------------------------------------------------|--|--|--|--|--|--|--|--|

2. 點選「Agenda」,跳至「IRB 會議議程」頁面,可觀看當日的會議議程。

➤ 當月首次會議議程頁面中,點擊[View Expedited Items]可看到上個月份通過的簡易審 查案件。

### 新增會議日期

| 74.6.22.                                 | <mark>首頁 &gt; 審</mark> 査 | 案件列表                                                                                       |                |                                    |              |        |                        |  |  |  |  |
|------------------------------------------|--------------------------|--------------------------------------------------------------------------------------------|----------------|------------------------------------|--------------|--------|------------------------|--|--|--|--|
| 下头智慧:<br>Sci.: 無預定會議<br>IRB: 八月 13, 2010 | 新案書查第                    | (新來事表 常将PC處理 常立進行中 回時予PC 所有申請索 ) 追蹤審支案件                                                    |                |                                    |              |        |                        |  |  |  |  |
| 首頁選單:<br>使用者管理                           | 不通過案件審                   | (不通過繁件審査)     (計量中止 経止繁件)     (通路投毒)       (回約):     (11)     (11)                         |                |                                    |              |        |                        |  |  |  |  |
| IRB/REC會議<br>下載文件<br>IRB/REC參考資料         |                          | • 王持人侍期中 ♥ 承朝人員侍期中 ♥ 関為書堂委員侍期中 ₩ 王士安員侍期中<br>● 一般審查委員侍前中 ♥ 統計審查委員待前中 ♥ PCSC委員待前中 ▲ 承前人員注意事項 |                |                                    |              |        |                        |  |  |  |  |
| 我的聯絡方式                                   | 27 案件                    |                                                                                            |                | 🔀 PDF 格式匯出 🔤 Excel 格式匯出 🖻 HTML格式匯出 |              |        |                        |  |  |  |  |
| 管理關鍵字<br>管理機構地址                          | 圖<br>例 版本                | 計畫編號 ▲ ▼                                                                                   | PI 🛦 🔻         | 計畫中文名稱 ▲ ▼                         | 試驗<br>階段 ▲ ▼ | 情況 ▲ ▼ | Submitted<br>Date A V  |  |  |  |  |
| 管理研究領域                                   | 新来審查(Initial Reviews)    |                                                                                            |                |                                    |              |        |                        |  |  |  |  |
| 管理機構人員設置                                 | A                        | 201006001RC                                                                                | IRBtest, 戴君芳   | 123                                | 基礎醫學         | 已到期    | 06/15/2010 7:50 上午     |  |  |  |  |
| Make Announcement                        |                          | 201007007RC                                                                                | IRBtest, 戴君芳   | 極簡易計畫                              | 觀察性研究        | 待辦中    | 07/27/2010 6:30 下午     |  |  |  |  |
| Email Log                                | •                        | T-YMU-0164                                                                                 | Lin, chingheng | 0622測試計畫                           | 觀察性研究        | 待辦中    | 06/22/2010 8:54 上午     |  |  |  |  |
|                                          | \$                       | T-YMU-0242                                                                                 | IRBtest, 顏鈺芳   | סאל                                | 観察性研究        | 待辦中    | 07/14/2010 2:16 下午     |  |  |  |  |
|                                          | ٠                        | T-YMU-0303                                                                                 | IRBtest, 賴怡均   | 族群性篩檢及治療ABC國染以降低A之效果對於BB之影響        | 觀察性研究        | 待辦中    | 07/07/2010 10:07上<br>午 |  |  |  |  |
|                                          | ۲                        | T-YMU-0381                                                                                 | 張,霸告           | 計畫中文名稱20100712                     | 新醫療技術        | 待辦中    | 07/12/2010 1:14 下午     |  |  |  |  |
|                                          | ☆                        | T-YMU-0389                                                                                 | IRBtest,陳冠樺    | 999999                             | 新醫療器材        | 待辦中    | 07/12/2010 4:45 下午     |  |  |  |  |
|                                          |                          | T-YMU-0394                                                                                 | IRBtest, 李桃森   | 一般審查測試1                            | 藥品臨床試驗       | 待辦中    | 07/12/2010 5:56 下午     |  |  |  |  |
|                                          | <b>~</b>                 | T-YMU-0407                                                                                 | IRBtest, 林景雅   | SSSS                               | 其他           | 待辦中    | 07/13/2010 11:26上<br>午 |  |  |  |  |

1. 點選首頁選單中的「IRB/REC 會議」,跳至「IRB 會議」頁面。

|                        | 首頁 >            | <ul> <li>IRB會論</li> </ul> | ξ.         |         |             |                |
|------------------------|-----------------|---------------------------|------------|---------|-------------|----------------|
| 會議選單:                  |                 |                           |            |         |             |                |
| RB Meetings            | ≫ wi            | hite Pane                 | el         |         |             | 2009 2010 2011 |
| Sci. Review Meetings   | Edit            | Delete                    | Agenda     | Minutes | IRB Meeting |                |
| RB Reference Materials | Ø               | ×                         | Ë          | Ë       | 七月 1, 2010  |                |
|                        | 0               | X                         | 1          | 1       | 七月 15, 2010 |                |
|                        | Ø               | ×                         | i          | i       | 七月 16, 2010 |                |
|                        | Ø               | X                         | 1          | 1       | 七月 16, 2010 |                |
|                        | Ø               | ×                         | Ĭ          | Ĭ       | 八月 13, 2010 |                |
|                        | Ø               | ×                         | Ë          | Ë       | 八月 20, 2010 |                |
|                        | Ø               | ×                         | 1          | Ë       | 九月 1, 2010  |                |
|                        | Ø               | ×                         |            |         | 九月 3, 2010  |                |
|                        | Add 1           | White Pan                 | el IRB Me  | eting   |             |                |
|                        | Ne Blu          | ie Panel                  |            |         |             | 2009 2010 2011 |
|                        | Edit            | Delete                    | Agonda     | Minutoe | IDD Monting |                |
|                        | /               | X                         | Ayenua     | E       | 十月 2. 2010  |                |
|                        | 1               | ×                         |            |         | 十月 9.2010   |                |
|                        | 0               | ×                         |            | Ĩ       | 七月 16, 2010 |                |
|                        | Ø               | X                         |            |         | 八月 6, 2010  |                |
|                        | Add E           | Blue Panel                | IRB Meeti  | ng      |             |                |
|                        | 🏲 Rei           | d Panel                   |            |         |             | 2009 2010 2011 |
|                        | Edit            | Delete                    | Agenda     | Minutes | IRB Meeting |                |
|                        | Ø               | ×                         | Ĩ          | Ĩ       | 七月 5, 2010  |                |
|                        | Ø               | X                         | 1          | Ĩ       | 八月 6, 2010  |                |
|                        | Add F           | Red Panel I               | IRB Meetin | ug 🛛    |             |                |
|                        | ¥∽ Purple Panel |                           |            |         |             | 2009 2010 2011 |
|                        | Edit            | Delete                    | Agenda     | Minutes | IRB Meeting |                |
|                        | 0               | ×                         |            |         | 七月 6, 2010  |                |
|                        | 0               | X                         |            |         | 八月 13, 2010 |                |
|                        | Add P           | urple Pane                | l IRB Mee  | ting    |             |                |

 點選想要安排的 IRB 委員會,以A(一)委員會為例,點擊[Add White Panel Meeting]按鈕, 跳至「會議」編輯頁面。

| 首頁>會議                 |         |              |              |  |
|-----------------------|---------|--------------|--------------|--|
| 🏷 Add White Panel IRB | Meeting |              |              |  |
| 會議日期*                 |         | (mm/dd/yyyy) | $\mathbf{)}$ |  |
| 開始時間                  |         |              |              |  |
| 結束時間                  |         |              |              |  |
| 地點                    | 會議室     |              |              |  |
| Save Reset Car        | ncel    |              |              |  |

- 3. 在「會議日期」欄位中填入欲安排會議的日期,也可從旁邊的小日曆中點選日期,並在「開始時間」與「結束時間」填入會議的開始時間及結束時間,「地點」欄位中則是填入開會地點,完成填寫後,點擊[Save]按鈕即完成設定。
  - ▶ 完成設定後,在安排審查案件進入A(一)委員會的 IRB 會議議程時,就可以看到此次 會議排程。

## IRB/REC 参考資料

## 新增 IRB/REC 参考資料

|                                          | 首頁 > 審查                       | 窯件列表                                 |                                |                                 |              |        |                        |  |  |  |  |
|------------------------------------------|-------------------------------|--------------------------------------|--------------------------------|---------------------------------|--------------|--------|------------------------|--|--|--|--|
| 下次會議:<br>Sci.: 無預定會議<br>IRB: 八月 13, 2010 | 新案審査等                         | 等PC處理 審查進行中                          | 回傳予PC(所有申請案)這業                 | 设審查案件                           |              |        |                        |  |  |  |  |
| 首頁選單:                                    | 不通過案件審查                       | (不)動產業件審査] (計畫中止-約止案件) (通路接尋<br>開始): |                                |                                 |              |        |                        |  |  |  |  |
| 使用者管理<br>IRB/REC會議<br>下載文件               | ! 主持人待到<br>④ 一般審查委            | 辞中 ◆ 承辦人員待辦<br>該員待辦中 🗲 統計審告          | 中 🏲 簡易審查委員待辦<br>查委員待辦中 😋 PCSC書 | 中 🕎 主任委員待辦中<br>委員待辦中 🗟 承辦人員注意事項 |              |        |                        |  |  |  |  |
| RB/REC麥考資料<br>我的聯絡方式                     | 27 案件                         |                                      |                                | PDF格式匯出 I Excel格式匯出 I HTML格式匯出  |              |        |                        |  |  |  |  |
| 管理關鍵字<br>管理機構地址                          | 圖<br>例 版本                     | 計畫編號 ▲ ▼                             | PI 🛦 🔻                         | 計畫中文名稱 ▲ ▼                      | 試驗<br>階段 ▲ ▼ | 情況 ▲ ▼ | Submitted<br>Date ▲ ▼  |  |  |  |  |
| 管理研究領域                                   | <b>新来審查</b> (Initial Reviews) |                                      |                                |                                 |              |        |                        |  |  |  |  |
| 管理機構人員設置                                 |                               | 201006001RC                          | IRBtest, 戴君芳                   | 123                             | 基礎醫學         | 已到期    | 06/15/2010 7:50 上午     |  |  |  |  |
| Make Announcement                        |                               | 201007007RC                          | IRBtest, 戴君芳                   | 極簡易計畫                           | 観察性研究        | 待辦中    | 07/27/2010 6:30 下午     |  |  |  |  |
| Email Log                                | *                             | T-YMU-0164                           | Lin, chingheng                 | 0622測試計畫                        | 觀察性研究        | 待辦中    | 06/22/2010 8:54 上午     |  |  |  |  |
|                                          | \$                            | T-YMU-0242                           | IRBtest, 顏鈺芳                   | סאל                             | 觀察性研究        | 待辦中    | 07/14/2010 2:16 下午     |  |  |  |  |
|                                          | *                             | T-YMU-0303                           | IRBtest, 賴怡均                   | 族群性篩檢及治療ABC感染以降低A之效果對於BB之影響     | 觀察性研究        | 待辦中    | 07/07/2010 10:07上<br>午 |  |  |  |  |
|                                          | ۲                             | T-YMU-0381                           | 張,霸告                           | 計畫中文名稱20100712                  | 新醫療技術        | 待辦中    | 07/12/2010 1:14 下午     |  |  |  |  |
|                                          | \$                            | T-YMU-0389                           | IRBtest,陳冠樺                    | 999999                          | 新醫療器材        | 待辦中    | 07/12/2010 4:45 下午     |  |  |  |  |
|                                          | <b>&gt;</b>                   | T-YMU-0394                           | IRBtest, 李桃森                   | 一般審查測試1                         | 藥品臨床試驗       | 待辦中    | 07/12/2010 5:56 下午     |  |  |  |  |
|                                          |                               | T-YMU-0407                           | IRBtest, 林景雅                   | SSSS                            | 其他           | 待辦中    | 07/13/2010 11:26上<br>午 |  |  |  |  |

1. 點選首頁選單中的「IRB/REC 參考資料」,跳至「IRB/REC 參考資料」檔案管理頁面。

| Icons: 0/ 🖅 Add Attachment/Note 🗉 Download This File 🖉 Change This Attachment 🗡 Delete Attachment |          |      |   |                              |                      |  |  |  |  |
|---------------------------------------------------------------------------------------------------|----------|------|---|------------------------------|----------------------|--|--|--|--|
| Add                                                                                               | Document | Link |   | Document Name                | Document Description |  |  |  |  |
| 0                                                                                                 | IRB 参考音  | 料    |   |                              |                      |  |  |  |  |
|                                                                                                   |          | 0    | × | 文號2_PTMS_附表完成版03_11_2010.doc | 附表                   |  |  |  |  |
|                                                                                                   | Ĩ        | 0    | × | 文號5.3_(一般)審查意見表定案_0526.doc   | 一般審查意見表              |  |  |  |  |
|                                                                                                   | Ĩ        | 0    | × | 文號6.3_(簡易)審查意見表定案_0526.docx  | 簡易審查意見表              |  |  |  |  |
|                                                                                                   |          | 8    | × | 文號25_審查委員意見回覆表_0526.docx     | 審查意見回覆表              |  |  |  |  |

2. 點擊「Add」欄位中[迴紋針圖示]之後,跳至「附件和註釋」檔案管理頁面。

| Γ |                                                                                                    |
|---|----------------------------------------------------------------------------------------------------|
| A | <u>王有版本日期,諸填寬(計畫書、受試者同意書、個案報告表、主持人</u> 手冊、問卷和招募受試者廣告文宣品必填):<br>▲                                                      |
| в | [諸選擇您要上傳的檔案:<br>[2] [2] [2] [2] [2] [2] [2] [2] [2] [2]                                                               |
| C | OR<br>Please enter the link that you would like to display:<br>(note: please don't upload file if you enter URL here) |
|   | Save Repet Cancel                                                                                                    |

3. 在A欄位中填入檔案的說明文字,點擊B欄位中的[瀏覽]按鈕選擇要上傳的檔案,也可在C欄 位中貼入參考資料或網頁的網址,若選擇貼入網址後,請勿同時上傳檔案;完成檔案編輯後點 擊[Save] 按鈕後,檔案即被儲存在系統中,可供主持人或相關人士參考、下載。

## 编輯我的聯絡方式

| <b>力合祥</b> ,                            | 首頁 > 審1               | <b>퇄窯件列表</b>                                                                                      |                |                                    |              |        |                        |  |  |  |  |
|-----------------------------------------|-----------------------|---------------------------------------------------------------------------------------------------|----------------|------------------------------------|--------------|--------|------------------------|--|--|--|--|
| ▶ 天智識:<br>ci.: 無預定會議<br>RB: 八月 13, 2010 | 新案審査                  | 時PC處理 審査進行中                                                                                       | 回傳予PC所有申請案     | 從審査案(牛                             |              |        |                        |  |  |  |  |
| 首頁選單:                                   | 不通過案件看                | 酒 計畫中止-終止案件                                                                                       | 進階搜尋           |                                    |              |        |                        |  |  |  |  |
| 使用者管理<br>RB/REC會議<br>「載文件               |                       | 1979.<br>・主持人待節中 ◆ 承揃人員待辦中 ဲ 簡易審查委員待辦中 ☆ 主任委員待節中<br>彭一般審查委員待前中 ダ 統計審查委員待前中 ③ PCSC委員待辦中 圖 承揃人員注意事項 |                |                                    |              |        |                        |  |  |  |  |
| IRB/REC 参考資料<br>我的聯絡方式                  | 27 案件                 |                                                                                                   |                | 🕒 PDF 格式匯出 🛛 Excel 格式匯出 🖻 HTML格式匯出 |              |        |                        |  |  |  |  |
| 管理關鍵字<br>管理機構地址                         | 圖<br>例 版本             | 計畫編號 ▲ ▼                                                                                          | PI 🛦 🔻         | 計畫中文名稱 ▲ ▼                         | 試驗<br>階段 ▲ ▼ | 情況 ▲ ▼ | Submitted<br>Date A    |  |  |  |  |
| 管理研究領域                                  | 新案書查(Initial Reviews) |                                                                                                   |                |                                    |              |        |                        |  |  |  |  |
| 管理機構人員設置                                | A                     | 201006001RC                                                                                       | IRBtest, 戴君芳   | 123                                | 基礎醫學         | 已到期    | 06/15/2010 7:50 上午     |  |  |  |  |
| lake Announcement                       |                       | 201007007RC                                                                                       | IRBtest, 戴君芳   | 極簡易計畫                              | 觀察性研究        | 待辦中    | 07/27/2010 6:30 下午     |  |  |  |  |
| mail Log                                | ٠                     | T-YMU-0164                                                                                        | Lin, chingheng | 0622測試計畫                           | 觀察性研究        | 待辦中    | 06/22/2010 8:54 上午     |  |  |  |  |
|                                         | \$                    | T-YMU-0242                                                                                        | IRBtest, 顏鈺芳   | 52NC                               | 観察性研究        | 待辦中    | 07/14/2010 2:16 下午     |  |  |  |  |
|                                         | •                     | T-YMU-0303                                                                                        | IRBtest, 賴怡均   | 族群性篩檢及治療ABC威染以降低A之效果對於BB之影響        | 觀察性研究        | 待辦中    | 07/07/2010 10:07上<br>午 |  |  |  |  |
|                                         | ۲                     | T-YMU-0381                                                                                        | 張,霸告           | 計畫中文名稱20100712                     | 新醫療技術        | 待辦中    | 07/12/2010 1:14 下午     |  |  |  |  |
|                                         | \$                    | T-YMU-0389                                                                                        | IRBtest,陳冠樺    | 999999                             | 新醫療器材        | 待辦中    | 07/12/2010 4:45 下午     |  |  |  |  |
|                                         |                       | T-YMU-0394                                                                                        | IRBtest, 李桃森   | 一般審查測試1                            | 藥品臨床試驗       | 待辦中    | 07/12/2010 5:56 下午     |  |  |  |  |
|                                         | -                     | T-YMU-0407                                                                                        | IRBtest,林景雅    | SSSS                               | 其他           | 待辦中    | 07/13/2010 11:26 上     |  |  |  |  |

1. 點選首頁選單中的「我的聯絡方式」,跳至「我的聯絡資訊」編輯頁面。

| 5 | 臨床資訊管理系統 v3.8 R3000(2010/06/08 18:50)                                                                                                    | я    | ■登出 | ■說明 |    |
|---|----------------------------------------------------------------------------------------------------|------|-----|-----|----|
| Б | Kuan-Hui Shih   承謝人員   八月 4, 2010 11:57 上午 CST                                                                                               |      |     |     | 搜尋 |
|   |                                                                                                    |      |     |     |    |
|   | 目見 > 批約場為資訊<br>英文姓名 Kuan-Hui<br>中文姓名 Shih                                                                                                    |      |     |     |    |
|   | <ul> <li>単社</li> <li>YMU</li> <li>電話</li> <li>02-28267000</li> <li>医碼-電話號碼 或 區碼-電話號碼#分機 (註:區碼2~4碼以0頭)如 02-28267000 或 02-28267000#</li> </ul> | 6198 |     |     |    |
|   | 電子郵件 yangkab.ym@gmail.com<br>傳真                                                                                                    | 6198 |     |     |    |
|   | Save Cancel Reset                                                                                                    |      |     |     |    |

2. 在此頁面中可編輯自己的聯絡資訊。

## 新增關鍵字

|                                                                                                    | 首頁 > 審查               | 案件列表                                |                                 |                                 |                            |            |                        |  |  |  |
|----------------------------------------------------------------------------------------------------|-----------------------|-------------------------------------|---------------------------------|---------------------------------|----------------------------|------------|------------------------|--|--|--|
| 下次會議:         新家市五         新家市五         第年PC處理         市五進行中         回時 PPC         所有申請案         追顧 御五案件           IRB: 八月 13, 2010         13, 2010         11         11         11         11         11         11         11         11         11         11         11         11         11         11         11         11         11         11         11         11         11         11         11         11         11         11         11         11         11         11         11         11         11         11         11         11         11         11         11         11         11         11         11         11         11         11         11         11         11         11         11         11         11         11         11         11         11         11         11         11         11         11         11         11         11         11         11         11         11         11         11         11         11         11         11         11         11         11         11         11         11         11         11         11         11         11         11         11         < |                       |                                     |                                 |                                 |                            |            |                        |  |  |  |
| 首頁選單:<br>使用者管理                                                                                                    | 不通過案件審查               |                                     | 進階搜尋                            | /T = - / 440-                   |                            |            |                        |  |  |  |
| IRB/REC會議<br>下載文件<br>IRB/REC參考資料                                                                                                    | ● 一般審查委               | 中 ▼ 承辦人員侍辦<br>員待辦中 <sup>多</sup> 統計審 | 中で商場審查委員得辦中。<br>查委員得辦中 SPCSC委員得 |                                 |                            |            |                        |  |  |  |
| 我的聯絡方式<br>管理關鍵字<br>管理機構地址                                                                                                    | 27 茶件<br>圖 版本<br>例    | 計畫編號 ▲ ▼                            | PI 🛦 🔻                          | PDF格式進出 ■ Excel 格式進出 計畫中文名第 ▲ ▼ | 4 ■ HTML格式<br>試験<br>階段 ▲ ▼ | 涟出<br>情況▲▼ | Submitted<br>Date ▲ ▼  |  |  |  |
| 管理研究領域                                                                                                    | 新来審查(Initial Reviews) |                                     |                                 |                                 |                            |            |                        |  |  |  |
| 管理機構人員設置                                                                                                    |                       | 201006001RC                         | IRBtest, 戴君芳                    | 123                             | 基礎醫學                       | 已到期        | 06/15/2010 7:50 上午     |  |  |  |
| Make Announcement                                                                                                    |                       | 201007007RC                         | IRBtest, 戴君芳                    | 極簡易計畫                           | 觀察性研究                      | 待辦中        | 07/27/2010 6:30 下午     |  |  |  |
| Email Log                                                                                                    | *                     | T-YMU-0164                          | Lin, chingheng                  | 0622測試計畫                        | 観察性研究                      | 待辦中        | 06/22/2010 8:54 上午     |  |  |  |
|                                                                                                    | \$                    | T-YMU-0242                          | IRBtest, 顏鈺芳                    | DXNC                            | 觀察性研究                      | 待辦中        | 07/14/2010 2:16 下午     |  |  |  |
|                                                                                                    | *                     | T-YMU-0303                          | IRBtest, 賴怡均                    | 族群性篩檢及治療ABC處染以降低A之效果對於BB之影響     | 観察性研究                      | 待辦中        | 07/07/2010 10:07上<br>午 |  |  |  |
|                                                                                                    | ۲                     | T-YMU-0381                          | 張,霸告                            | 計畫中文名稱20100712                  | 新醫療技術                      | 待辦中        | 07/12/2010 1:14 下午     |  |  |  |
|                                                                                                    | \$                    | T-YMU-0389                          | IRBtest,陳冠樺                     | 999999                          | 新醫療器材                      | 待辦中        | 07/12/2010 4:45 下午     |  |  |  |
|                                                                                                    |                       | T-YMU-0394                          | IRBtest, 李桃森                    | 一般審查測試1                         | 藥品臨床試驗                     | 待辦中        | 07/12/2010 5:56 下午     |  |  |  |
|                                                                                                    | <b>~</b>              | T-YMU-0407                          | IRBtest, 林 <del>景</del> 雅       | \$8\$\$                         | 其他                         | 待辦中        | 07/13/2010 11:26上<br>午 |  |  |  |

1. 點選首頁選單中的「管理關鍵字」, 跳至「管理關鍵字」頁面。

|      |          | 篩選條件:ABCDEFGHIJKLM | N O P Q R S T U V W X Y Z All |
|------|----------|--------------------|-------------------------------|
| rch: |          | ◎ ◎ 開鍵字            |                               |
| _    |          |                    |                               |
| ٨dd  | New 關    |                    |                               |
|      |          |                    |                               |
| lit  | Delete   | 闘鍵字 ▲▼             | Status 🔺 🔻                    |
|      | 8        | 22                 | 使用中                           |
|      | ×        | AAA                | 非使用中                          |
|      | 8        | ABC                | 使用中                           |
|      | <u> </u> | cardiac disease    | 使用中                           |
|      | <u></u>  | nice               | 使用中                           |
|      | <u> </u> | PTMS               | 使用中                           |
|      | <u></u>  | SSS                | 使用中                           |
|      | <u></u>  | 問卷                 | 使用中                           |
|      | <u></u>  | 肝癌                 | 使用中                           |
|      | 8        | 肺癌                 | 使用中                           |

2. 點擊 [Add New 關鍵字],跳至「新增/編輯關鍵字」頁面。

| Save Reset Caliber |  |
|--------------------|--|
|                    |  |
|                    |  |

3. 在關鍵字欄位中填入想要增加的關鍵字,並點擊[Save] 按鈕,即完成新增。
 ▶ 在此設定的關鍵字,將會出現在主表的內容中,以便讓計畫主持人在填表時可以點選。

|       |          | 篩選條件:ABCDEFGHIJKLMNOPQRSTUVW             | X Y Z AI |            |
|-------|----------|------------------------------------------|----------|------------|
| arch: |          | ③ 前號字                                    |          |            |
| Add   | New 闘    | 建字 · · · · · · · · · · · · · · · · · · · |          |            |
|       |          |                                          |          |            |
| Edit  | Delete   | 闘違字 ▲ ▼                                  |          | Status 🔺 🔻 |
| Ø     | 8        | 22                                       |          | 使用中        |
| Ø     | ×        | AAA                                      |          | 非使用中       |
| Ø     | <u> </u> | ABC                                      |          | 使用中        |
| Ø     | <u> </u> | cardiac disease                          |          | 使用中        |
| Ø     | <u> </u> | nice                                     |          | 使用中        |
| Ø     | <u> </u> | PTMS                                     |          | 使用中        |
| Ø     | <u> </u> | SSS                                      |          | 使用中        |
| Ø     | <u> </u> | 問巻                                       |          | 使用中        |
| Ø     | <u> </u> | 肝癌                                       |          | 使用中        |
| 1     | <u> </u> | 肺癌                                       |          | 使用中        |

- 在「管理關鍵字」頁面中「Search」欄位裡輸入想要搜尋的關鍵字並點擊[GO] 按鈕,即對系 統內所有現存的關鍵字搜尋,也可直接利用頁面上方的篩選條件進行關鍵字的篩選。
  - ▶ 篩選條件是以關鍵字的字首進行篩選,點選「All」時會出現系統中所有的關鍵字。
  - 若此關鍵字已在系統中被使用了,在「delete」欄位裡就會出現「上鎖」的符號,表示不 能被刪除;相對的如果「delete」欄位裡出現「紅色X」的符號,表示此關鍵字在系統內 還沒被使用,可以被刪除。
  - 也可以利用點擊「edit」欄位「鉛筆」的符號更改關鍵字,但若此關鍵字已被鎖定,系統 中也是不會更動此關鍵字的現況。

### 新增機構地點

| 会祥.                                 | 首頁 > 審查   | 案件列表                             |                               |                                 |              |        |                        |  |  |
|-------------------------------------|-----------|----------------------------------|-------------------------------|---------------------------------|--------------|--------|------------------------|--|--|
| 入音識:<br>i.: 無預定會議<br>3: 八月 13, 2010 | 新案審査 等    | 時PC處理 審査進行中                      | 回傳予PC(所有申請案)追聞                | 最 <b>审</b> 查案件                  |              |        |                        |  |  |
| 頁選單:                                | (不通過案件審)  | 查 計畫中止-終止案件                      | 進階搜尋                          |                                 |              |        |                        |  |  |
| 用者管理<br>3/REC會議<br>載文件<br>2/REC金美容制 |           | 航中 ◆ 承辦人員待辦<br>委員待辦中 🏂 統計審選      | 中 🏲 簡易審查委員待辦<br>查委員待辦中 😋 PCSC | 中 🚖 主任委員待前中<br>委員待前中 🗟 承崩人員注意事項 |              |        |                        |  |  |
| 的聯絡方式                               | 27 案件     | # PDF格式匯出 图 Excel 格式匯出 BHTML格式匯出 |                               |                                 |              |        |                        |  |  |
| 理關鍵字<br>理機構地址                       | 圖<br>例 版本 | 計畫編號 ▲ ▼                         | PI 🛦 🔻                        | 計畫中文名稱 ▲ ▼                      | 試驗<br>階段 ▲ ▼ | 情況 ▲ ▼ | Submitted<br>Date ▲ ▼  |  |  |
| 哩研究領域                               | 新案審查(Init | ial Reviews)                     |                               |                                 |              |        |                        |  |  |
| 機構人員設置                              |           | 201006001RC                      | IRBtest, 戴君芳                  | 123                             | 基礎醫學         | 已到期    | 06/15/2010 7:50 上午     |  |  |
| e Announcement                      | A         | 201007007RC                      | IRBtest, 戴君芳                  | 極簡易計畫                           | 観察性研究        | 待辦中    | 07/27/2010 6:30 下午     |  |  |
| Log                                 | *         | T-YMU-0164                       | Lin, chingheng                | 0622測試計畫                        | 觀察性研究        | 待辦中    | 06/22/2010 8:54 上午     |  |  |
|                                     | \$        | T-YMU-0242                       | IRBtest, 顏鈺芳                  |                                 | 觀察性研究        | 待辦中    | 07/14/2010 2:16 下午     |  |  |
|                                     | *         | T-YMU-0303                       | IRBtest, 賴怡均                  | 族群性篩檢及治療ABC威染以降低A之效果對於BB之影響     | 観察性研究        | 待辦中    | 07/07/2010 10:07上<br>午 |  |  |
|                                     | ۲         | T-YMU-0381                       | 張,霸告                          | 計畫中文名稱20100712                  | 新醫療技術        | 待辦中    | 07/12/2010 1:14 下午     |  |  |
|                                     | \$        | T-YMU-0389                       | IRBtest,陳冠禅                   | 999999                          | 新醫療器材        | 待辦中    | 07/12/2010 4:45 下午     |  |  |
|                                     |           | T-YMU-0394                       | IRBtest, 李桃森                  | 一般審查測試1                         | 藥品臨床試驗       | 待辦中    | 07/12/2010 5:56 下午     |  |  |
|                                     | -         | T-YMU-0407                       | IRBtest 林曼雅                   | 8888                            | 其他           | 待辦中    | 07/13/2010 11:26 上     |  |  |

1. 點選首頁選單中的「管理機構地址」, 跳至「管理收案地點」頁面。

|             |                  |                 | 篩選條件: A | ВC | C D      | E F | GI     | 11,   | JKL     | MNOPQ                  | RSTU | v w x y             | Z All  |                  |
|-------------|------------------|-----------------|---------|----|----------|-----|--------|-------|---------|------------------------|------|---------------------|--------|------------------|
| earch:      |                  |                 |         |    | <b>@</b> | • L | ocatio | n © C | ity 🔘 S | tateProvince/Country   |      |                     |        |                  |
|             |                  |                 |         |    |          |     |        |       |         |                        |      |                     |        |                  |
|             |                  |                 |         |    |          |     |        |       |         |                        |      |                     |        |                  |
| Add         | New Lo           | ocation         |         |    |          |     |        |       |         |                        |      |                     |        |                  |
| Add         | New Lo           | ocation         |         |    |          |     |        |       |         |                        |      |                     |        |                  |
| Add<br>Edit | New Lo           | bcation<br>地點▲▼ |         |    |          |     |        |       |         | 城市                     | 縣市   | 國家                  | FWA 編號 | Status 🔺 🕻       |
| Add<br>Edit | New Lo<br>Delete | 地點▲▼<br>KMUH    |         |    |          |     |        |       |         | <b>城市</b><br>Kaohsiung | 縣市   | <b>國家</b><br>Taiwan | FWA 編號 | Status ▲<br>非使用中 |

2. 點擊 [Add New Location] , 跳至「新增/編輯收案地點」頁面。

| > 新増/編輯收案 | 地點       |
|-----------|----------|
|           |          |
|           |          |
|           |          |
|           | 城市*      |
|           | 省份       |
|           | 地點*      |
|           | 儲存 重置 取消 |
|           |          |

3. 分別根據欄位「國家」、「城市」及「地點」填入收案地點,並點擊[Save] 按鈕,即完成新 增。

▶ 在此設定的機構,將會出現???

### 搜尋機構地址

| ŷ <mark>頁 &gt; 管理收案地點</mark> |          |     |      |        |        |       |           |              |        |   |     |    |             |    |    |        |   |                    |
|------------------------------|----------|-----|------|--------|--------|-------|-----------|--------------|--------|---|-----|----|-------------|----|----|--------|---|--------------------|
|                              | 篩選條件:A E | C D | EF   | GH     | IJ     | ΚL    | M         | N O          | ΡQ     | R | S T | U١ | / W 3       | ΧY | ZA | J      |   |                    |
| earch:                       |          | ۲   | ● Lo | cation | O City | y 🔘 s | tatePro   | vince/       | Countr | у |     |    |             |    |    | -      |   |                    |
| Add New Location             |          |     |      |        |        |       |           |              |        | _ |     |    |             |    |    |        |   |                    |
|                              |          |     |      |        |        |       |           |              |        |   |     |    |             |    |    |        |   |                    |
|                              |          |     |      |        |        |       |           |              |        |   |     |    |             |    |    |        |   |                    |
| Edit Delete 地點 ▲ ▼           |          |     |      |        |        |       | 城市        | ដ            |        |   |     | 縣市 | 國家          |    |    | FWA 編署 | ŧ | Status 🔺 🕷         |
| Edit Delete 地點▲▼             |          |     |      |        |        |       | 城市<br>Kao | ti<br>Dhsiun | g      |   | 4   | 縣市 | 國家<br>Taiwa | IN |    | FWA 編書 | ŧ | Status ▲ ▼<br>非使用中 |

- 在「Search」欄位中填入想要搜尋的收案地點,並於欄位後點選搜尋條件後,點擊[GO] 按 鈕,即對系統內所有現存的收案地點搜尋,也可直接利用頁面上方的篩選條件直接進行收案 地點的篩選。
  - ▶ 各搜尋條件的說明如下:
  - Location:針對收案地點的所在地點搜尋。
  - City:針對收案地點的所在城市搜尋。
  - StateProvince/Country: 針對收案地點的所在國家或縣市搜尋。
  - ▶ 篩選條件是以收案地點的字首進行篩選,點選「All」時會出現系統中所有的收案地點。
  - 若此收案地點已在系統中被使用了,在「delete」欄位裡就會出現「上鎖」的符號,表示 不能被刪除;相對的如果「delete」欄位裡出現「紅色X」的符號,表示此收案地點在系 統內還沒被使用,可以被刪除。
  - 也可以利用點擊「edit」欄位「鉛筆」的符號更改收案地點,但若此收案地點已被鎖定, 系統中也是不會更動此收案地點的現況。

管理研究領域

### 新增研究領域

|                                          | 首頁 > 審               | 查案件列表                                       |                               |                                 |              |        |                        |  |  |  |
|------------------------------------------|----------------------|---------------------------------------------|-------------------------------|---------------------------------|--------------|--------|------------------------|--|--|--|
| 下次管議:<br>Sci.: 無預定會議<br>IRB: 八月 13, 2010 | 新案審査                 | 转PC處理 審査進行中                                 | 回傳予PC所有申請案                    | 裂 <u>審</u> 查案件                  |              |        |                        |  |  |  |
| 首頁選單:<br>使用者管理                           | 不通過案件看<br><b>固例:</b> | 野查 計畫中止-終止案件                                | 進階披尋                          |                                 |              |        |                        |  |  |  |
| IRB/REC會議<br>下載文件<br>IRB/REC参考資料         |                      | 「鰤中 ◆ 承辦人員待辦<br>:委員待辦中 <mark>多 統計審</mark> : | 中 🏲 簡易審查委員待勤<br>查委員待辦中 🕙 PCSC | 中 🕱 主任委員待辦中<br>委員待辦中 🗟 承辦人員注意事項 |              |        |                        |  |  |  |
| 我的聯絡方式                                   | 27 案件                |                                             |                               |                                 |              |        |                        |  |  |  |
| 管理關鍵字<br>                                | 圖<br>例 版本            | 計畫編號 ▲ ▼                                    | PI 🛦 🔻                        | 計畫中文名稱 ▲ ▼                      | 試驗<br>階段 ▲ ▼ | 情況 ▲ ▼ | Submitted<br>Date ▲ ▼  |  |  |  |
| 管理研究領域                                   | 新案審查(In              | itial Reviews)                              |                               |                                 |              |        |                        |  |  |  |
| 管理機構人員設置                                 | A                    | 201006001RC                                 | IRBtest, 戴君芳                  | 123                             | 基礎醫學         | 已到期    | 06/15/2010 7:50 上午     |  |  |  |
| Make Announcement                        | A                    | 201007007RC                                 | IRBtest, 戴君芳                  | 極简易計畫                           | 觀察性研究        | 待辦中    | 07/27/2010 6:30 下午     |  |  |  |
| Email Log                                | ٠                    | T-YMU-0164                                  | Lin, chingheng                | 0622測試計畫                        | 觀察性研究        | 待辦中    | 06/22/2010 8:54 上午     |  |  |  |
|                                          | 会                    | T-YMU-0242                                  | IRBtest, 顏鈺芳                  | סאל                             | 観察性研究        | 待辦中    | 07/14/2010 2:16 下午     |  |  |  |
|                                          | •                    | T-YMU-0303                                  | IRBtest, 賴怡均                  | 族群性篩檢及治療ABC感染以降低A之效果對           | 於BB之影響 觀察性研究 | 待辦中    | 07/07/2010 10:07上<br>午 |  |  |  |
|                                          | ۲                    | T-YMU-0381                                  | 張,霸告                          | 計畫中文名稱20100712                  | 新醫療技術        | 待辦中    | 07/12/2010 1:14 下午     |  |  |  |

1. 點選首頁選單中的「管理研究領域」, 跳至「管理研究領域」頁面。

| 首頁 >   | 管理研      | 先領域                                          |            |
|--------|----------|----------------------------------------------|------------|
|        |          |                                              |            |
|        |          | <u>ариннароресции кимороретнии и у у 7 м</u> | 1          |
| i      |          |                                              | •          |
|        | _        |                                              |            |
| Search | :        | 🙄 💿 Condition                                |            |
| _      |          |                                              |            |
| Ad     | d New C  | undition                                     |            |
|        |          |                                              |            |
| Edit   | Delete   | Condition A V                                | Status 🔺 🔻 |
| Ø      | <u> </u> | Anesthesiology                               | 使用中        |
| Ø      |          | Cardio Thoracic Surgery                      | 使用中        |
| Ø      | 8        | Cardio Vascular                              | 使用中        |
| Ø      | 8        | Cardiology                                   | 使用中        |
| Ø      | <u></u>  | Critical Care Medicine                       | 使用中        |
| Ø      | <u> </u> | Dermatology                                  | 使用中        |
| Ø      |          | Endocrinology                                | 使用中        |
| Ø      | <u></u>  | Gastroenterology                             | 使用中        |

2. 點擊 [Add New Condition] , 跳至「新增/編輯研究領域」頁面。

|                                              | <br>- 36144 |    |
|----------------------------------------------|-------------|----|
| ▶ 臨床資訊管理系統 v3.6 R3000(2010/06/08 18:50)      |             |    |
|                                              |             |    |
| ○ Test 使用 台子間   承期入員   八月 5,2010 1:46 工十 CSI |             | 搜尋 |
|                                              |             |    |
|                                              |             |    |
|                                              |             |    |
| 米オ 、紅海原指理学校社                                 |             |    |
| 目具 ? 新眉/過程研究視惑                               |             |    |
|                                              |             |    |
|                                              |             |    |
|                                              |             |    |
| 耳穴::::::::::::::::::::::::::::::::::::       |             |    |
| UT 76 (R <sup>2</sup> /3                     |             |    |
|                                              |             |    |
| Save Reset Cancel                            |             |    |
|                                              |             |    |
|                                              |             |    |
|                                              |             |    |
|                                              |             |    |

3. 在研究領域欄位中填入想要增加的研究領域,並點擊[Save] 按鈕,即完成新增。

▶ 在此設定的研究領域,將會出現在主表的內容中,以便讓計畫主持人在填表時可以點選。

### 搜尋研究領域

| 随床      | 容訊管H        |                                                         |       | -376 - 32FM | - ava ./.a |
|---------|-------------|---------------------------------------------------------|-------|-------------|------------|
| test (b | 用者手用        | 上 承辦人員   八月 5, 2010 1:22 上午 CST                         |       |             | 抽          |
|         |             |                                                         |       |             | L.         |
|         | Contraction |                                                         |       |             |            |
| 首頁 >    | · 管理研       | 究領域                                                     |       |             |            |
|         |             |                                                         |       |             |            |
|         |             | 篩選條件: A B C D E F G H I J K L M N O P Q R S T U V W X Y | Z All |             |            |
|         | _           |                                                         |       |             |            |
| Search  | n           | 💿 💿 Condition                                           |       |             |            |
| _       |             |                                                         |       |             |            |
| Ad      | ld New C    | ondition                                                |       |             |            |
|         |             |                                                         |       |             |            |
| Edit    | Delete      | Condition A V                                           | St    | atus 🔺 🔻    |            |
| Ø       |             | Anesthesiology                                          | 使     | 用中          |            |
| Ø       | 8           | Cardio Thoracic Surgery                                 | 便     | 用中          |            |
| Ø       | <u></u>     | Cardio Vascular                                         | 使     | 用中          |            |
| Ø       | <u></u>     | Cardiology                                              | 便)    | 用中          |            |
| Ø       | <u></u>     | Critical Care Medicine                                  | 便     | 用中          |            |
| Ø       |             | Dermatology                                             | 使)    | 用中          |            |
| Ø       | 8           | Endocrinology                                           | 使     | 用中          |            |
| Ø       | <u></u>     | Gastroenterology                                        | 使     | 用中          |            |

- 在「管理研究領域」頁面中「Search」欄位裡輸入想要搜尋的關鍵字並點擊[GO] 按鈕,即對 系統內所有現存的研究領域搜尋,也可直接利用頁面上方的篩選條件直接進行研究領域的篩 選。
  - ▶ 篩選條件是以研究領域的字首進行篩選,點選「All」時會出現系統中所有的研究領域。
  - 若此研究領域已在系統中被使用了,在「delete」欄位裡就會出現「上鎖」的符號,表示 不能被刪除;相對的如果「delete」欄位裡出現「紅色X」的符號,表示此研究領域在系 統內還沒被使用,可以被刪除。
  - 也可以利用點擊「edit」欄位「鉛筆」的符號更改研究領域,但若此研究領域已被鎖定, 系統中也是不會更動此研究領域的現況。

新增系統跑馬燈公告

|                         | 首頁 > 審了                                                           | 重案件列表                                                                |                                                                                            |                                                                          |                                                                                    |                                                   |                                                                                                    |
|-------------------------|-------------------------------------------------------------------|----------------------------------------------------------------------|--------------------------------------------------------------------------------------------|--------------------------------------------------------------------------|------------------------------------------------------------------------------------|---------------------------------------------------|----------------------------------------------------------------------------------------------------|
|                         | I                                                                 |                                                                      |                                                                                            |                                                                          |                                                                                    |                                                   |                                                                                                    |
| <b>全議</b>               | 新案審査                                                              | i待PC處理 審査進行中                                                         | 回傳予PC 所有申請案 追題                                                                             | <b>设審</b> 査案件                                                            |                                                                                    |                                                   |                                                                                                    |
| 3, 2010                 | 不通過案件署                                                            | 酒 計畫中止-終止案件                                                          | 進階搜尋                                                                                       |                                                                          |                                                                                    |                                                   |                                                                                                    |
|                         | )<br>周朝:                                                          |                                                                      |                                                                                            |                                                                          |                                                                                    |                                                   |                                                                                                    |
| L                       | ■103.<br>主持人従                                                     | #韻中 🔶 承辦人昌祥新                                                         | 中 🏲 簡易東音委員待論                                                                               | 中 🚖 主任委員補辦中                                                              |                                                                                    |                                                   |                                                                                                    |
| e                       |                                                                   |                                                                      |                                                                                            |                                                                          |                                                                                    |                                                   |                                                                                                    |
|                         | ●一般審查                                                             | 委員符辦中 🗡 統計番:                                                         | 登委員符辦中 ♥ PCSC3                                                                             | 委員得辦中 🖾 承辦人員汪总爭惧                                                         |                                                                                    |                                                   |                                                                                                    |
| 料                       | 27 案件                                                             |                                                                      |                                                                                            | PDF 格式匯出                                                                 | Section Excel 格式匯出 Introduced Interview                                            | 式匯出                                               |                                                                                                    |
| ıt                      | 圖<br>例 版本                                                         | 計畫編號 ▲ ▼                                                             | PI 🛦 🔻                                                                                     | 計畫中文名稱 ▲ ▼                                                               | 試驗<br>階段 ▲ ▼                                                                       | 情況 ▲ ▼                                            | Submitted<br>Date A V                                                                                           |
|                         | 新案審查(In                                                           | itial Reviews)                                                       |                                                                                            |                                                                          |                                                                                    |                                                   |                                                                                                    |
|                         |                                                                   |                                                                      |                                                                                            |                                                                          |                                                                                    |                                                   |                                                                                                    |
| 置                       | A                                                                 | 201006001RC                                                          | IRBtest, 戴君芳                                                                               | 123                                                                      | 基礎醫學                                                                               | 已到期                                               | 06/15/2010 7:50 上午                                                                                              |
| 置<br>ment               |                                                                   | 201006001RC<br>201007007RC                                           | IRBtest, 戴君芳<br>IRBtest, 戴君芳                                                               | 123<br>極簡易計畫                                                             | 基礎醫學<br>觀察性研究                                                                      | 已到期<br>待辦中                                        | 06/15/2010 7:50 上午<br>07/27/2010 6:30 下午                                                                        |
| <u>受置</u><br>ement      | <ul><li>▲</li><li>▲</li></ul>                                     | 201006001RC<br>201007007RC<br>T-YMU-0164                             | IRBtest, 戴君芳<br>IRBtest, 戴君芳<br>Lin, chingheng                                             | 123<br>極簡易計畫<br>0622測試計畫                                                 | 基礎醫學<br>觀察性研究<br>觀察性研究                                                             | <ul> <li>已到期</li> <li>待辦中</li> <li>待辦中</li> </ul> | 06/15/2010 7:50 上午<br>07/27/2010 6:30 下午<br>06/22/2010 8:54 上午                                                  |
| i設置<br>icement          | <ul> <li>▲</li> <li>▲</li> <li>★</li> </ul>                       | 201006001RC<br>201007007RC<br>T-YMU-0164<br>T-YMU-0242               | IRBtest, 戴君芳<br>IRBtest, 戴君芳<br>Lin, chingheng<br>IRBtest, 顏紅芳                             | 123<br>極簡易計 <u>量</u><br>0622測試計量<br>ウ火口口                                 | 基礎醫學<br>觀察性研究<br>觀察性研究<br>觀察性研究                                                    | 已到期       待辦中       待辦中       待辦中                 | 06/15/2010 7:50 上午<br>07/27/2010 6:30 下午<br>06/22/2010 8:54 上午<br>07/14/2010 2:16 下午                            |
| <u>員設置</u><br>puncement | <ul> <li>▲</li> <li>▲</li> <li>★</li> <li>★</li> <li>★</li> </ul> | 201006001RC<br>201007007RC<br>T-YMU-0164<br>T-YMU-0242<br>T-YMU-0303 | IRBtest, 戴君芳       IRBtest, 戴君芳       Lin, chingheng       IRBtest, 顏狂芳       IRBtest, 顏狂芳 | 123       極端易計量       0622別試計量       フスロロ       減評性協権及治療ABC感染以降低A之效果對於BE | 基礎醫學           행유性研究           행유性研究           행유性研究           행유性研究           한影響 | 已到期       待辦中       待辦中       待辦中       待辦中       | 06/15/2010 7:50 上午<br>07/27/2010 6:30 下午<br>06/22/2010 8:54 上午<br>07/14/2010 2:16 下午<br>07/07/2010 10:07 上<br>午 |

1. 點選首頁選單中的「Make Announcement」,跳至「系統跑馬燈公告」頁面。

| An<br>(Limit to 200 | nouncement<br>characters) | * |  |
|---------------------|---------------------------|---|--|
|                     |                           |   |  |
| ave Cancel Reset    |                           |   |  |
|                     |                           |   |  |

2. 在 Announceme 欄位中填入想要公告的事項,並點擊[Save] 按鈕,即完成新增,則在系統的 首頁上方即可看到公告事項。

## 檢視系統寄出的 Email 紀錄

|                                          | 首頁 > 審查案件列表                                            |                                                          |                                        |                                 |       |              |        |                        |  |
|------------------------------------------|--------------------------------------------------------|----------------------------------------------------------|----------------------------------------|---------------------------------|-------|--------------|--------|------------------------|--|
| 下次智識:<br>Sci.: 無預定會議<br>IRB: 八月 13, 2010 | 「新業審査」等待PC處理」審査進行中」回降予PC」所有申請案「追蹤審査案件」                 |                                                          |                                        |                                 |       |              |        |                        |  |
| 首頁選單:<br>使用者管理<br>IRB/REC會議<br>下載文件      | 不通過案件都<br>回 <b>例:</b><br>* 主持人待<br><sup>(1)</sup> 一般審查 | 查 (計畫中止 終止案件)<br>獅中 ◆ 承辦人員待辦<br>委員待獅中 <mark>ダ</mark> 統計書 | 進階搜尋<br>中 ▶ 簡易審查委員待辦<br>查委員待辦中 ♥ PCSC3 | 中 🚖 主任委員待前中<br>委員待前中 🗟 承揃人員注意事項 |       |              |        |                        |  |
| IRB/REC參考資料<br>我的聯絡方式                    | 27 案件                                                  |                                                          |                                        |                                 |       |              |        |                        |  |
| 管理關鍵字<br>管理機構地址                          | 圖<br>例<br>版本                                           | 計畫編號 ▲ ▼                                                 | PI 🛦 🔻                                 | 計畫中文名稱 ▲ ▼                      |       | 試驗<br>階段 ▲ ▼ | 情況 ▲ ▼ | Submitted<br>Date A V  |  |
| 管理研究領域                                   | 新来書查(initial Reviews)                                  |                                                          |                                        |                                 |       |              |        |                        |  |
| 管理機構人員設置                                 | A                                                      | 201006001RC                                              | IRBtest, 戴君芳                           | 123                             |       | 基礎醫學         | 已到期    | 06/15/2010 7:50 上午     |  |
| Make Announcement                        | A                                                      | 201007007RC                                              | IRBtest, 戴君芳                           | 極簡易計畫                           |       | 観察性研究        | 待辦中    | 07/27/2010 6:30 下午     |  |
| Email Log                                | ٠                                                      | T-YMU-0164                                               | Lin, chingheng                         | 0622測試計畫                        |       | 観察性研究        | 待辦中    | 06/22/2010 8:54 上午     |  |
|                                          | ☆                                                      | T-YMU-0242                                               | IRBtest, 顏鈺芳                           | לארב                            |       | 觀察性研究        | 待辦中    | 07/14/2010 2:16 下午     |  |
|                                          | •                                                      | T-YMU-0303                                               | IRBtest, 賴怡均                           | 族群性篩檢及治療ABC威染以降低A之效果對於          | BB之影響 | 觀察性研究        | 待辦中    | 07/07/2010 10:07上<br>午 |  |
|                                          | ۲                                                      | T-YMU-0381                                               | 張,霸告                                   | 計畫中文名稱20100712                  |       | 新醫療技術        | 待辦中    | 07/12/2010 1:14 下午     |  |

1. 點選首頁選單中的「Email Log」,跳至「審查案信件」頁面。

| ***            | و مذکر و                     |                        |                                                                          |            |          |
|----------------|------------------------------|------------------------|--------------------------------------------------------------------------|------------|----------|
| 自見 > 番世界       | 信件                           |                        |                                                                          |            |          |
|                |                              |                        |                                                                          |            |          |
| Date (MM/YYYY) | : 08/2010                    |                        |                                                                          |            |          |
| Change Month : | <b>+ +</b>                   |                        |                                                                          |            |          |
| <u> </u>       |                              |                        |                                                                          |            |          |
| Protocol#      | Sent Date                    | То                     | Subject                                                                  | Message    | Attachme |
| T-YMU-0624     | Wed Aug 04 12:03:46 CST 2010 | ptms@ym.edu.tw         | PT <mark>AS 通知: T-YA</mark> U-0624 新案審查-IRB 審查 再次提交                      | See detail | ]        |
| T-YMU-0624     | Wed Aug 04 12:02:34 CST 2010 | yanglab.ym@gmail.com   | 台場 <u>主持之臨床</u> 課驗研究計畫(本會編號T-YMU-0624號)新案審查申請案審查意見,請於<br>2010年08月11日前回覆。 | See detail |          |
| T-YMU-0623     | Wed Aug 04 11:35:24 CST 2010 | ptms@ym.edu.tw         | PTMS 通知: T-YMU-0623 新案審查-IRB 審查 再次提交                                     | See detail |          |
| T-YMU-0622     | Wed Aug 04 11:12:48 CST 2010 | ptms@ym.edu.tw         | PTMS 通知: T-YMU-0622 新案審查 提交                                              | See detail |          |
| T-YMU-0622     | Wed Aug 04 11:11:34 CST 2010 | yanglab.ym@gmail.com   | PTMS 通知: T-YMU-0622 簡易審查新案審查-IRB 審查-未指派ERC審查委員                           | See detail |          |
| T-YMU-0622     | Wed Aug 04 11:09:46 CST 2010 | ptms@ym.edu.tw         | PTMS 通知: T-YMU-0622 簡易審查新案審查 再次提交                                        | See detail |          |
| T-YMU-0165     | Tue Aug 03 22:01:03 CST 2010 | jgwwym@gmail.com       | IRB/REC 委員會會議審查意見通知(本會編號T-YMU-0165號)                                     | See detail |          |
| 201006001RC    | Tue Aug 03 21:59:39 CST 2010 | taicf@ntuh.gov.tw      | IRB/REC 委員會會議審查意見通知(本會編號201006001RC號)                                    | See detail |          |
| 201006001RC    | Tue Aug 03 21:57:41 CST 2010 | taicf@ntuh.gov.tw      | IRB/REC 委員會會議審查意見通知(本會編號201006001RC號)                                    | See detail |          |
| T-YMU-0622     | Tue Aug 03 21:54:35 CST 2010 | yanglab.ym@gmail.com   | PTMS 通知: T-YMU-0622 user's guide-01-簡易審查新案審查: 需PI回覆                      | See detail | ii i     |
| T-YMU-0165     | Tue Aug 03 21:49:31 CST 2010 | jgwwym@gmail.com       | IRB/REC委員會會議審查意見通知(本會編號T-YMU-0165號)                                      | See detail |          |
| T-YMU-0164     | Tue Aug 03 21:43:21 CST 2010 | chingheng113@gmail.com | 台端主持之臨床試驗研究計畫(本會編號T-YMU-0164號) 新案審查申請案審查意見,請於<br>2010年08月10日前回覆。         | See detail |          |
| T-YMU-0561     | Tue Aug 03 21:32:09 CST 2010 | jgwwym@gmail.com       | 台端主持之臨床試驗研究計畫(本會編號T-YMU-0561號) 新案審查申請案審查意見,請於<br>2010年08月10日前回覆。         | See detail |          |
| T-YMU-0623     | Tue Aug 03 21:11:38 CST 2010 | yanglab.ym@gmail.com   | 台端主持之臨床試驗研究計畫(本會編號T-YMU-0623號) 新案審查申請案審查意見,請於<br>2010年08月10日前回覆。         | See detail |          |
| T-YMU-0303     | Tue Aug 03 21:05:29 CST 2010 | ntuhrec@ntuh.gov.tw    | PTMS 通知: T-YMU-0303 族群性篩檢及治療ABC 國染以降低A之效果對於BB之影響-簡易審查<br>新案審查: 需PI回覆     | See detail | Ĩ        |
| T-YMU-0165     | Tue Aug 03 21:04:15 CST 2010 | jgww2002@hotmail.com   | PTMS 通知: T-YMU-0165 新案審查-IRB 審查-未指派IRB主要審查委員                             | See detail |          |
| T-YMU-0303     | Tue Aug 03 21:03:23 CST 2010 | ntuhrec@ntuh.gov.tw    | PTMS 通知: T-YMU-0303 族群性篩檢及治療ABC國染以降低A之效果對於BB之影響-簡易審查<br>新案審查: 需PI回覆      | See detail | Ĩ        |
| T-YMU-0217     | Tue Aug 03 20:57:38 CST 2010 | igwwym@gmail.com       | PTMS通知: T-YMU-0217 計畫中文名稱計畫中文名稱計畫中文名稱計畫中文名稱計畫中文名                         | See detail |          |

 在此頁面可以檢視哪一個案件(Protocol#),系統在何時(Sent Date)寄給何人(To), 其信件主旨(Subject)、完整的信件內容(點選 See Detail)及其信件的附加檔案 (Attachment)。

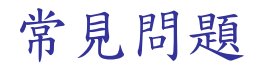

### Problem:

When the **[Print 1195]** button is clicked, a window is displayed asking the user to either open or save a document rather than displaying the PDF directly.

### Solution:

Users may click **[Open]** or perform the following browser changes: Open Internet Explorer and click **[Tools]** and **[Internet Options]**. Select the "Advanced" tab and scroll down the list until reaching the "Security" section. Uncheck the box beside "Do not save encrypted pages to disk."

#### Problem:

After opening an attachment and making changes to it, the changes made are not saved.

#### Solution:

Users must download and save files to their computer before making changes. After editing the attachment, reattach it in PTMS and the changes will be saved to the system.

#### Problem:

Mac users who access PTMS with Internet Explorer version 5 find that documents are saved with a .do file extension.

#### Solution:

Users must change the file extension when it is saved to the hard drive.

#### Problem:

Clicking the "Back" button sometimes gives a "Page cannot be displayed" error.

#### Solution:

Click on protocol numbers in the breadcrumb trail ADD SCREENSHOT, or other appropriate links. We do not encourage using the "Back" button as a navigation tool within PTMS

#### Problem:

Users cannot submit Continuing Reviews and Amendments as one document.

#### Solution:

These documents must be submitted individually. Additionally, attachments for each document must be submitted twice – once on the CR Attachments screen and again on the Amendment Attachments screen.

### Problem:

Slower computers take a long time when adding keywords and conditions on the 1195 page.

### Solution:

Select all keywords or conditions that must be added at once, rather than one at a time, by clicking **[AII]** to view all keywords. After checking the appropriate boxes click **[Add Selected]** and all keywords/conditions will be added.

### Problem:

After attempting to export the accrual summary to an Excel spreadsheet a "Problems During Load" window appears.

#### Solution:

Simply click [OK] on the error message and the accrual summary will appear in an Excel spreadsheet.